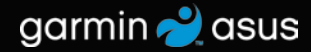

# nüvifone<sup>™</sup> M10 Benutzerhandbuch

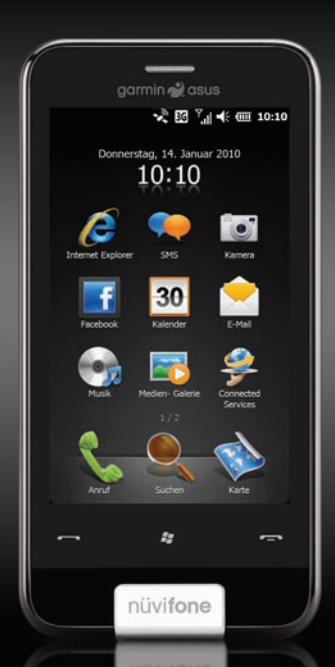

© 2010 Garmin Ltd. oder deren Tochtergesellschaften und ASUSTeK Computer, Inc.

| 1200 East 151st Street, Liberty House No. 68, 15                      | 5 Li-Te Road,         |
|-----------------------------------------------------------------------|-----------------------|
| Olathe, Kansas 66062, Hounsdown Business Park, Jangshu 2nd Road, Pe   | eitou, Taipei,        |
| USA Southampton, Hampshire, Sijhih, Taipei Ta                         | aiwan 11259           |
| Tel.: +1-913-397-8200 SO40 9LR, Großbritannien County, Taiwan Te      | el.: +886-2-2894-3447 |
| oder +1-800-800-1020 Tel.: +44 (0) 870-850-1241 Tel.: +886-2-2642- Fa | ax: +886-2-2890-7698  |
| Fax: +1-913-397-8282 (außerhalb Großbritanniens) 9199                 |                       |
| 0808-238-0000 (innerhalb Fax: +886-2-2642-                            |                       |
| Großbritanniens) 9099                                                 |                       |
| Fax: +44 (0) 870-850-1251                                             |                       |

Alle Rechte vorbehalten. Sofern in diesem Benutzerhandbuch nichts anderes bestimmt ist, darf ohne ausdrückliche schriftliche Genehmigung durch Garmin und ASUS kein Teil dieses Handbuchs zu irgendeinem Zweck reproduziert, kopiertagen, weitergegeben, heruntergeladen oder auf Speichermedien jeglicher Art gespeichert werden. Garmin und ASUS genehmigen hiermit, dass eine einzige Kopie dieses Handbuchs auf eine Festplatte oder ein anderes elektronisches Speichermedium zur Ansicht heruntergeladen und eine Kopie des Handbuchs oder der Überarbeitungen des Handbuchs ausgedruckt werden kann, vorausgesetzt, diese elektronische Kopie oder Druckversion enthält den vollständigen Text des vorliegenden Urheberrechtshinweises. Darüber hinaus ist jeglicher unbefugter kommerzieller Vertrieb dieses Handbuchs oder einer Überarbeitung des Handbuchs verboten.

Die Informationen im vorliegenden Dokument können ohne Ankündigung geändert werden. Garmin und ASUS behalten sich das Recht vor, Änderungen und Verbesserungen an ihren Produkten vorzunehmen und den Inhalt zu ändern, ohne Personen oder Organisationen über solche Änderungen oder Verbesserungen informieren zu müssen. Unter www.garminasus.com finden Sie aktuelle Updates sowie zusätzliche Informationen zu Verwendung und Betrieb dieses und anderer Garmin-Asus-Produkte.

Das kombinierte Garmin-Asus-Logo ist eine Marke von Garmin Ltd. und ASUSTeK Computer, Inc.

Garmin<sup>®</sup> ist eine Marke von Garmin Ltd, oder deren Tochtergesellschaften und in den USA und anderen Ländern eingetragen. Ciao!<sup>™</sup>, nülMaps Guarantee<sup>™</sup> und nüvifone<sup>™</sup> sind Marken von Garmin Ltd. oder deren Tochtergesellschaften. Diese Marken dürfen nur mit ausdrücklicher Genehmigung von Garmin verwendet werden. Facebook<sup>™</sup> ist eine Marke von Facebook, Inc. Die Wortmarke Bluetooth<sup>®</sup> und die Bluetooth-Logos sind Eigentum von Bluetooth SIG, Inc. und werden von Garmin oder ASUS ausschließlich unter Lizenz verwendet. Wi-Fi ist eine Marke dwi-Fi Alliane. Gmail<sup>™</sup>, Google Mail<sup>™</sup> und Picasa<sup>™</sup> sind Marken von Google Inc. Adobe<sup>®</sup> ist eine eingetragene Marke von Adobe Systems Incorporated. Microsoft<sup>®</sup>, Office, Outlook, PowerPoint, Windows, Live, Windows Vista und ActiveSync sind in den USA und/oder anderen Ländern entweder Marken oder eingetragene Marken der Microsoft Corporation.

# Einführung

Das nüvifone™ M10 ist ein Multimedia-Mobiltelefon mit integrierter Navigation und integrierten Diensten.

### Support

Unter www.garminasus.com finden Sie Informationen zum Support in den einzelnen Ländern und Regionen.

### **Registrieren des Produkts**

Registrieren Sie das Produkt unter www.garminasus.com, damit wir unseren Service verbessern können. Bewahren Sie die Originalquittung oder eine Fotokopie an einem sicheren Ort auf.

HINWEIS: Wenn Sie sich für Ciao! (siehe Seite 55) registriert haben, sind Sie bereits unter http://my.garmin.com registriert.

# €0700

### Aktualisieren der Software

Laden Sie das neueste Software-Update unter www.garminasus.com/M10 herunter.

nüvifone M10 – Benutzerhandbuch

**TIPP:** Erstellen Sie eine Sicherungsdatei (Seite 82), bevor Sie die Software des nüvifone aktualisieren.

# nüMaps Guarantee<sup>™</sup>

Damit Sie ein möglicherweise verfügbares kostenloses Karten-Update erhalten, registrieren Sie das nüvifone innerhalb von 60 Tagen nach der ersten Satellitenerfassung des nüvifone während der Fahrt unter www.garminasus.com. Sie haben keinen Anspruch auf das kostenlose Karten-Update, wenn Sie das nüvifone telefonisch registrieren oder die Registrierung mehr als 60 Tage nach der ersten Satellitenerfassung des nüvifone während der Fahrt mit dem Gerät vornehmen.

### Zusätzliche Karten

Sie können zusätzliche Karten für das nüvifone erwerben. Eine Liste der mit dem nüvifone kompatiblen Karten finden Sie unter www.garminasus.com/M10.

# Inhaltsverzeichnis

| Einführung                           | i  |
|--------------------------------------|----|
| Support                              | i  |
| Registrieren des Produkts            | i  |
| Aktualisieren der Software           | i  |
| nüMaps Guarantee™                    | i  |
| Zusätzliche Karten                   | i  |
| Erste Schritte                       | 7  |
| Funktionen des nüvifone              | 7  |
| Einrichten des Geräts                | 8  |
| Einschalten des nüvifone             | 11 |
| Befestigen des nüvifone im Fahrzeug. | 11 |

#### Kennenlernen des nüvifone ......12

| Verwenden des Hauptmenüs              | .12  |
|---------------------------------------|------|
| Verwenden der Tasten                  | .13  |
| Durchführen eines Bildlaufs           | .13  |
| Verwenden der Bildschirmschaltflächen | .13  |
| Verwenden der Bildschirmtastatur      | .14  |
| Verwenden des Stifts                  | .14  |
| Drehen des nüvifone                   | .14  |
| Weitere Informationen                 | .14  |
| Anzeigen des Status                   | .15  |
| Anpassen der Lautstärke               | .15  |
| Sperren des nüvifone                  | .15  |
| Erfassen von GPS-Satellitensignalen   | 16   |
| Schließen von Anwendungen             | . 16 |
| 0                                     |      |

| Wechseln zwischen Anwendungen<br>Symbole der Statusleiste | 16<br>17 |
|-----------------------------------------------------------|----------|
| Verwenden des Telefons                                    | . 20     |
| Öffnen der Telefonanwendung                               | 20       |
| Wählen von Telefonnummern                                 | 20       |
| Verwenden von Optionen                                    |          |
| während eines Telefonats                                  | 21       |
| Entgegennehmen von Anrufen                                | 22       |
| Beenden von Anrufen                                       | 22       |
| Einrichten der Mailbox                                    | 22       |
| Anrufen der Mailbox                                       | 23       |
| Durchführen von Telefonkonferenzen                        | 23       |
| Anzeigen der Anrufliste                                   | 24       |
| Ausschalten des Telefons                                  | 24       |
| Aktivieren des Flugmodus                                  | . 24     |
| Verwalten von Kontakten                                   | . 25     |
| Hinzufügen von Kontakten                                  | 25       |
| Anrufen von Kontakten                                     | 25       |
| Suchen nach Kontakten                                     | 25       |
| Navigieren zu einem Kontakt                               | 26       |
| Hinzufügen von Kontakten zu Favoriten                     | 26       |
| Kopieren aus den Kontakten auf                            |          |
| die SIM-Karte                                             | 26       |
| Kopieren von Elementen auf                                |          |
| der SIM-Karte in die Kontakte                             | 27       |
| Hinzufügen von Elementen                                  |          |
| zur SIM-Karte                                             | 27       |

| 11  |  |  |
|-----|--|--|
| 111 |  |  |
|     |  |  |
|     |  |  |

| Suchen nach Positionen               | . 28 |
|--------------------------------------|------|
| Festlegen von "Zu Hause"             | 28   |
| Suchen nach Adressen                 | 28   |
| Optionen der Seite "Los!"            | 29   |
| Suchen nach Positionen in der Nähe   | 29   |
| Weitere Informationen zu Positionen  | 29   |
| Versenden von gefundenen Positionen  | 30   |
| Ändern des Suchgebiets               | 30   |
| Suchen nach Points of Interest       | 30   |
| Suchen von Positionen mithilfe       |      |
| der Google Maps-Suche                | 31   |
| Suchen nach Favoriten                | 32   |
| Suchen von kürzlich gefundenen Orten | 32   |
| Suchen von Positionen mithilfe       |      |
| der Karte                            | 32   |
| Suchen nach Städten                  | 33   |
| Suchen nach Kreuzungen               | 34   |
| Eingeben von Koordinaten             | 34   |
| Suchen nach ausgewähltem Text        | 34   |
| Folgen von Routen                    | 35   |
| Anzeigen von Routendetails           | 36   |
| Anzeigen von Abbiegeinformationen    | 36   |
| Kreuzungsansicht                     |      |
| Anzeigen der Reisecomputerseite      | 37   |
| Nählen einer Umleitung               |      |
| Beenden der Route                    | 38   |
|                                      |      |

| zur aktiven Route                                                                                                    | 38                                                 |
|----------------------------------------------------------------------------------------------------|----------------------------------------------------|
| Speichern der aktiven Route                                                                                                    | 38                                                 |
| Verkehrsinformationen                                                                                                    | 39                                                 |
| Verwenden der                                                                                                    |                                                    |
| Navigationsextras                                                                                                    | 41                                                 |
| Durchsuchen der Karte                                                                                                    | 41                                                 |
| Verwenden der Seite "Wo bin ich?"                                                                                                    | 41                                                 |
| Arbeiten mit Favoriten                                                                                                    | 42                                                 |
| Routen                                                                                                    | 42                                                 |
| Arbeiten mit Tracks                                                                                                    | 45                                                 |
| Verwenden von Online Services                                                                                                    | 46                                                 |
| Informationen zu Online Services                                                                                                    | 46                                                 |
|                                                                                                    |                                                    |
| Suchen nach Benzinpreisen                                                                                                    | 46                                                 |
| Suchen nach Benzinpreisen<br>Suchen nach lokalen Ereignissen                                                                                                    | 40<br>46<br>47                                     |
| Suchen nach Benzinpreisen<br>Suchen nach lokalen Ereignissen<br>Suchen nach Kinoprogrammen                                                                                                    | 40<br>46<br>47<br>47                               |
| Suchen nach Benzinpreisen<br>Suchen nach lokalen Ereignissen<br>Suchen nach Kinoprogrammen<br>Suchen nach Parkolätzen                                                                                                    | 40<br>46<br>47<br>47<br>47                         |
| Suchen nach Benzinpreisen<br>Suchen nach lokalen Ereignissen<br>Suchen nach Kinoprogrammen<br>Suchen nach Parkplätzen<br>Herunterladen von Radar-Info                                                                                                  | 40<br>46<br>47<br>47<br>48<br>48                   |
| Suchen nach Benzinpreisen<br>Suchen nach lokalen Ereignissen<br>Suchen nach Kinoprogrammen<br>Suchen nach Parkplätzen<br>Herunterladen von Radar-Info<br>Verwenden des Telefonbuchs                                                                    | 40<br>46<br>47<br>47<br>48<br>48<br>48<br>48       |
| Suchen nach Benzinpreisen<br>Suchen nach lokalen Ereignissen<br>Suchen nach Kinoprogrammen<br>Suchen nach Parkplätzen<br>Herunterladen von Radar-Info<br>Verwenden des Telefonbuchs<br>Anzeigen von GeoNews                                            | 40<br>47<br>47<br>47<br>48<br>48<br>48<br>48<br>49 |
| Suchen nach Benzinpreisen<br>Suchen nach lokalen Ereignissen<br>Suchen nach Kinoprogrammen<br>Suchen nach Parkplätzen<br>Herunterladen von Radar-Info<br>Verwenden des Telefonbuchs<br>Anzeigen von GeoNews<br>Senden und Empfangen von                | 40<br>46<br>47<br>47<br>48<br>48<br>48<br>48<br>49 |
| Suchen nach Benzinpreisen<br>Suchen nach lokalen Ereignissen<br>Suchen nach Kinoprogrammen<br>Suchen nach Parkplätzen<br>Herunterladen von Radar-Info<br>Verwenden des Telefonbuchs<br>Anzeigen von GeoNews<br>Senden und Empfangen von<br>Nachrichten | 40<br>47<br>47<br>48<br>48<br>48<br>48<br>48<br>49 |

Senden von MMS (Multimedia Message).. 50 Erstellen von Sprach-MMS-Nachrichten ... 51 

Hinzufügen von Punkten

#### Inhaltsverzeichnis

| Lesen von Nachrichten<br>Einrichten von Email-Konten<br>Senden von Email-Nachrichten<br>Lesen von Email-Nachrichten<br>Manuelles Senden und Empfangen von | .52<br>.53<br>.54<br>.54 |
|----------------------------------------------------------------------------------------------------|--------------------------|
| Synchronisieren von Email-Nachrichten                                                                                                    | . 54<br>. 54             |
| Kontaktaufnahme mit Freunden<br>Verwenden von Ciao! <sup>™</sup><br>Kontaktaufnahme mit Freunden bei<br>Facebook <sup>™</sup><br>Verwenden von Messenger  | .55<br>.55<br>.59<br>.59 |
| Verwenden des Browsers                                                                                                    | 60                       |
| Durchsuchen des Internet<br>Nachschlagen von Begriffen auf Wiki-                                                                                          | . 60                     |
| Websites                                                                                                    | .60                      |
| Verwenden des Browsers<br>Anpassen der Webseitenansicht<br>Speichern von Websites in                                                                      | .60<br>.61               |
| den Favoriten                                                                                                    | .61                      |
| Lesen von Schlagzeilen                                                                                                    | 62                       |
| Einrichten von SMS Cell Broadcast                                                                                                    | .62<br>.64               |
| Wiedergeben von Musik                                                                                                    | 65                       |
| Wiedergeben von Titeln                                                                                                    | .65                      |

| Verwenden des Headsets zum Steuern<br>der Wiedergabe | 66   |
|------------------------------------------------------|------|
| Speichern von Litein als Klingeltone                 | 66   |
| Aufnehmen und Anzeigen von                           |      |
| Bildern und Videos                                   | . 67 |
| Aufnehmen von Bildern                                | . 67 |
| Aufnehmen von Bildern mit GPS-                       |      |
| Informationen                                        | . 67 |
| Aufzeichnen von Videos                               | 67   |
| Senden von Bildern und Videos                        | . 67 |
| Ändern der Kamera-                                   |      |
| und Videoeinstellungen                               | 68   |
| Kopieren von Bildern und Videos                      |      |
| auf das Gerät                                        | . 69 |
| Anzeigen von Bildern                                 | 70   |
| Löschen von Bildern und Videos                       | 70   |
| Anzeigen von Diaschauen                              | 70   |
| Wiedergeben von Videos                               | 71   |
| Hochladen von Bildern und Videos                     | 71   |
| Ändern der Medien-Galerie-                           |      |
| Einstellungen                                        | 72   |
| Wiedergeben von Videostreams                         | 72   |
| Organisieren Ihrer Aufgaben                          | .74  |
| Verwenden des Kalenders                              | 74   |
| Abrufen des Flugstatus                               | . 75 |
|                                                      |      |

| Prüfen des Wetters<br>Anzeigen von Börseninformationen | .76<br>.76 |
|--------------------------------------------------------|------------|
| Verwenden von Aufgaben                                 | .77        |
| Verwenden von Alarmen                                  | .77        |
| Hinzufügen einer Weltzeituhr                           | .78        |
| Verwenden des Countdown-Timers                         | .79        |
| Verwenden der Stoppuhr                                 | .79        |
| Umrechnen von Währungen                                | .79        |
| Verwenden des Rechners                                 | . 80       |
| Eingeben von Notizen                                   | . 80       |
| Anzeigen von Adobe® PDF-Dateien                        | . 80       |
| Herunterladen von Anwendungen                          | . 81       |
| Zugreifen auf nüvifone-Daten unter                     |            |
| Verwendung des Computers                               | . 81       |
| Verwenden von Microsoft Office Mobile                  | . 81       |
| Sichern und Wiederherstellen                           |            |
| von Dateien                                            | . 82       |
| Suchen nach Dateien                                    | . 82       |
| Svnchronisieren des nüvifone                           | .83        |
| Installieren und Konfigurieren von                     |            |
| ActiveSync auf dem Computer                            | .83        |
| Synchronisieren mithilfe                               |            |
| des USB-Kabels                                         | .84        |
| Synchronisieren mithilfe der Bluetooth®-               |            |
| Technologie                                            | .84        |
| -                                                      |            |

| Aktivieren der Seite "USB-           |      |
|--------------------------------------|------|
| Verbindungsmodus"                    | . 85 |
| Synchronisieren mit einem            |      |
| Exchange-Server                      | . 86 |
| Synchronisieren mit dem              |      |
| Windows Live-Konto                   | . 86 |
| Herstellen einer Verbindung mit      |      |
| andoron Goräton                      | 87   |
| Informationan zu Pluotoath           | .07  |
| Verwonden von Internet Sharing       | .01  |
| Verweituen drohtleger Verhindungen   | 09   |
| Finishten einer M/LAN Verbindungen   | 90   |
| Einnonten einer WLAN-verbindung      |      |
| Austauschen von Dateien über FTP     | .91  |
| Anpassen des nüvifone                | . 92 |
| Anpassen der Bildschirmeinstellungen | . 92 |
| Zugreifen auf die Systemlautstärke   | . 93 |
| Neuanordnen des Startmenüs           | . 93 |
| Anpassen des Hauptmenüs              | . 93 |
| Anpassen der Telefoneinstellungen    | . 94 |
| Anpassen von regionalen              |      |
| Einstellungen                        | . 96 |
| Sperren des Telefons mithilfe eines  |      |
| Kennworts                            | 97   |
| Ändern der Einstellungen für die     |      |
| Stromversorgung                      | 97   |
|                                      |      |

#### Inhaltsverzeichnis

| Konfigurieren des Netzwerkprofils des                    |
|----------------------------------------------------------|
| Telefons98                                               |
| Anpassen der Navigationseinstellungen 99                 |
| Programme entfernen103                                   |
| Anzeigen von Geräteinformationen 103<br>Wiederherstellen |
| der Standardeinstellungen 104                            |
| Anhang                                                   |
| Zurücksetzen des nüvifone                                |
| Informationen zum Akku105                                |
| Austauschen der Sicherung                                |
| des KFZ-Anschlusskabels106                               |
| Anbringung am Armaturenbrett 107                         |
| Entfernen von nüvifone,                                  |
| Halterung und Haltearm 107                               |
| Pflegen des Geräts108                                    |
| Technische Daten 108                                     |
| Wichtige Sicherheits- und                                |
| Produktinformationen 110                                 |
| Fehlerbehebung 117                                       |
| Index 118                                                |

# **Erste Schritte**

#### 

Produktwarnungen und sonstige wichtige Informationen finden Sie im Abschnitt "Wichtige Sicherheits- und Produktinformationen" auf Seite 110.

Laden Sie die aktuellste Version des Benutzerhandbuchs unter www.garminasus.com/M10 herunter.

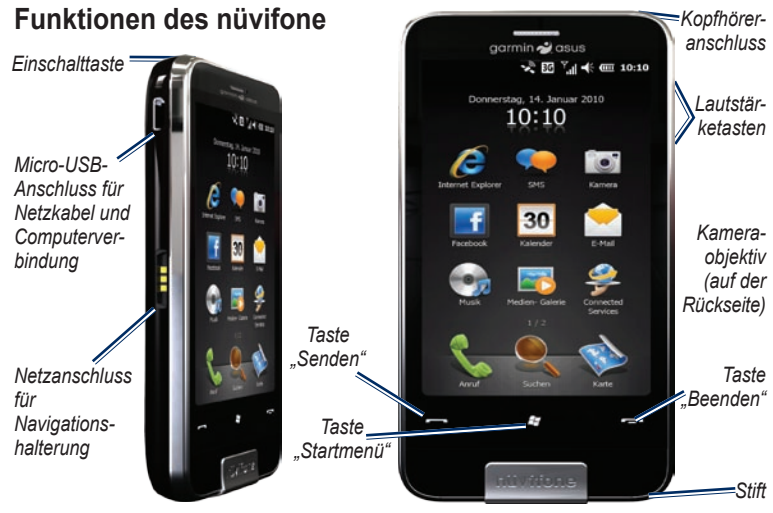

nüvifone M10 – Benutzerhandbuch

#### Einrichten des Geräts

#### 

Dieses Produkt ist mit einem Lithium-Ionen-Akku ausgestattet. Wird der Akku extremen Temperaturen ausgesetzt, kann es zu Verletzungen oder Schäden kommen. Nehmen Sie daher das Gerät beim Aussteigen aus dem Fahrzeug, oder lagern Sie es so, dass es vor direkter Sonneneinstrahlung geschützt ist.

- 1. Entfernen Sie die Akkuabdeckung.
- 2. Setzen Sie die SIM-Karte ein.
- 3. Setzen Sie die microSD-Karte ein (optional). Siehe Seite 9.
- 4. Setzen Sie den Akku ein. Siehe Seite 9.
- Setzen Sie die Akkuabdeckung auf. Siehe Seite 10.
- 6. Laden Sie den Akku auf. Siehe Seite 10.

#### Entfernen der Akkuabdeckung

Nehmen Sie die Akkuabdeckung von der Rückseite des nüvifone ab.

# Akkuabdeckung

#### Einsetzen der SIM-Karte

- Schieben Sie den SIM-Kartenhalter in Richtung des äußeren Rands des Geräts, und heben Sie ihn wie auf dem Halter dargestellt an.
- Legen Sie die SIM-Karte mit den Goldkontakten nach unten und mit der abgeflachten Ecke in der Nähe der Gerätemitte in das Gerät.

Reset-Taste

SIM-Kartenhalter

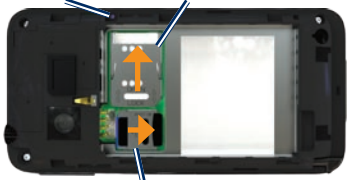

microSD-Kartenhalter

- 3. Schließen Sie den Kartenhalter.
- 4. Schieben Sie den Kartenhalter in Richtung der Gerätemitte, um ihn einzurasten.

#### Einsetzen der microSD-Karte

Um eine größere Datenmenge zu speichern, können Sie eine optionale microSD-Karte verwenden.

- Schieben Sie den microSD-Kartenhalter in Richtung des oberen Rands des Geräts, und heben Sie ihn an.
- 2. Legen Sie die microSD-Karte mit den Goldkontakten nach unten in das Gerät.
- 3. Schließen Sie den Kartenhalter.
- 4. Schieben Sie den Kartenhalter in Richtung der Gerätemitte, um ihn einzurasten.

#### Einsetzen des Akkus

- 1. Im Lieferumfang des Produkts ist ein Akku enthalten.
- 2. Suchen Sie nach den Metallkontakten am Akku und im Akkufach.
- Legen Sie den Akku mit dem großen Garmin-Asus-Logo nach unten ein, wobei die Metallkontakte des Akkus an den Metallkontakten im Akkufach ausgerichtet sein müssen.

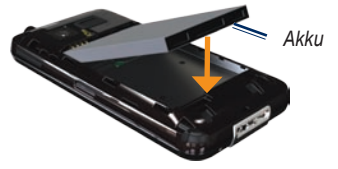

**HINWEIS:** Weitere Informationen zum Akku finden Sie auf Seite 105.

#### Wiederaufsetzen der Akkuabdeckung

Schieben Sie die Akkuabdeckung auf die Geräterückseite, bis sie einrastet.

#### Aufladen des Akkus

#### HINWEIS

Das nüvifone wird bei Überschreiten der maximalen Ladetemperatur von 50 °C (122 °F) nicht aufgeladen. Wenn sich das nüvifone in der Halterung für die Windschutzscheibe befindet, nehmen Sie es aus der Halterung, und legen Sie es an einen Ort, an dem es vor direkter Sonneneinstrahlung geschützt ist.

Laden Sie den Akku vor der ersten Verwendung des nüvifone mindestens vier Stunden lang auf.

- 1. Verbinden Sie den Stecker bei Bedarf mit dem Netzteil.
- 2. Schließen Sie das USB-Kabel an das Netzteil an.
- Schließen Sie den Micro-USB-Stecker des USB-Kabels an den Anschluss seitlich am Gerät an.

4. Schließen Sie das Netzteil an eine Steckdose an.

Bei vollständiger Entladung sollten Sie den Akku mindestens 20 Minuten lang aufladen, bevor Sie das nüvifone wieder einschalten.

#### Andere Methoden des Aufladens

- (Bevorzugte und schnellste Methode) Setzen Sie das n
  üvifone in die Halterung ein, und schlie
  ßen Sie das KFZ-Anschlusskabel an die Halterung an.
- Schließen Sie das KFZ-Anschlusskabel an das nüvifone an.
- Verbinden Sie das nüvifone unter Verwendung des im Lieferumfang enthaltenen USB-Kabels mit einem Computer.
- Legen Sie den Akku in das als Zubehör erhältliche Ladegerät ein. Weitere Informationen zu Zubehör finden Sie unter www.garminasus.com.

### Einschalten des nüvifone

Halten Sie die **Einschalttaste** gedrückt, um das nüvifone einzuschalten.

#### Befestigen des nüvifone im Fahrzeug

Die Fahrzeughalterung und das Anschlusskabel sind im Lieferumfang einiger nüvifone-Geräte enthalten. Zubehör ist unter www.garminasus.com/M10 erhältlich.

- Schließen Sie das KFZ-Anschlusskabel an den Stromanschluss an der Seite der Halterung an.
- 2. Entfernen Sie die Schutzfolie von der Saugnapfhalterung.
- 3. Reinigen und trocknen Sie die Windschutzscheibe und die Saugnapfhalterung mit einem fusselfreien Tuch.
- 4. Positionieren Sie die Saugnapfhalterung an der Windschutzscheibe.

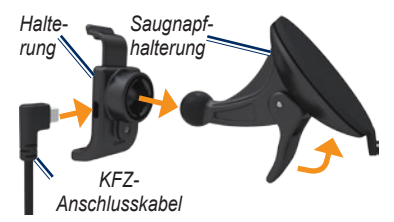

- 5. Klappen Sie den Hebel in Richtung der Windschutzscheibe zurück.
- 6. Rasten Sie die Halterung in den Arm der Saugnapfhalterung ein.
- Richten Sie die Goldkontakte auf der linken Seite des n
  üvifone auf die Halterung aus.
- 8. Kippen Sie das nüvifone nach hinten, bis es in der Halterung einrastet.
- Schließen Sie das andere Ende des KFZ-Anschlusskabels an eine Stromquelle im Fahrzeug an.

**TIPP:** Wenn Sie das nüvifone aus der Halterung nehmen, wird ihre aktuelle Position gespeichert, damit Sie Ihre Parklücke leicht wiederfinden.

# Kennenlernen des nüvifone

#### Verwenden des Hauptmenüs

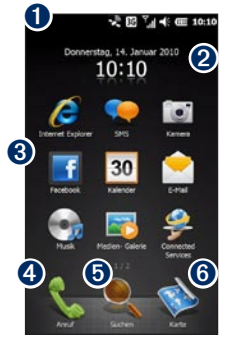

Statusleiste. Tippen Sie hier, um den Gerätestatus und Benachrichtigungen anzuzeigen und nach Positionen zu suchen.

- Aktuelles Datum und Uhrzeit abhängig vom Mobilfunknetzwerk. Tippen Sie hier, um Alarme und Weltzeituhren anzuzeigen.
- Symbole für anwendungsspezifische Kurzbefehle. Tippen Sie auf ein Symbol, um die Anwendung zu öffnen. Ziehen Sie den Finger waagerecht über die Symbole des Hauptmenüs, um weitere Symbole anzuzeigen. Zum Bearbeiten der Anwendungen im Hauptmenü berühren Sie ein Symbol länger.
- Tippen Sie hier, um einen Anruf zu tätigen und auf Kontakte zuzugreifen.
- 5 Tippen Sie hier, um eine Position zu suchen und dorthin zu navigieren.
- **6** Tippen Sie hier, um die Karte anzuzeigen.

#### Verwenden der Tasten

| Taste                                                                   | Verwendungszweck                                                                                      |
|-------------------------------------------------------------------------|----------------------------------------------------------------------------------------------------|
|                                                                         | Drücken Sie diese Taste, um<br>das Telefon zu öffnen.                                                 |
|                                                                         | Drücken Sie diese Taste, um einen Anruf zu tätigen.                                                   |
| <b>.</b>                                                                | Drücken Sie diese Taste, um<br>das Startmenü zu öffnen.                                               |
|                                                                         | Drücken Sie diese Taste etwas<br>länger, um Anwendungen zu<br>schließen oder zu wechseln.             |
|                                                                         | Drücken Sie diese Taste, um einen Anruf zu beenden.                                                   |
|                                                                         | Sofern Sie gerade keinen Anruf<br>tätigen, drücken Sie diese<br>Taste, um das Hauptmenü zu<br>öffnen. |
| Tasten<br>zum<br>Erhöhen<br>bzw. Ver-<br>ringern<br>der Laut-<br>stärke | Drücken Sie diese Tasten, um<br>die Lautstärke zu erhöhen oder<br>zu verringern.                      |

### Durchführen eines Bildlaufs

- Fahren Sie mit dem Finger über den Bildschirm, um einen langsamen Bildlauf durchzuführen.
- Fahren Sie schnell mit dem Finger über den Bildschirm, damit der Bildlauf auch nach Entfernen des Fingers weiter durchgeführt wird.
- Tippen Sie auf den Bildschirm, um den Bildlauf anzuhalten.

Sie können einen Bildlauf sowohl senkrecht als auch waagerecht durchführen.

#### Verwenden der Bildschirmschaltflächen

- Tippen Sie auf , um das Menü einer bestimmten Seite aufzurufen.
- Tippen Sie auf ②, um zur vorherigen Seite zurückzukehren.
- Tippen Sie auf <sup>∞</sup>, um die Anwendung zu minimieren.

#### Verwenden der Bildschirmtastatur

- Wenn die Schaltfläche angezeigt wird, tippen Sie auf , um die Tastatur zu öffnen.
- 2. Tippen Sie auf die Tasten, um Daten einzugeben.
- 3. Tippen Sie auf , um die Tastatur zu schließen.

# Verwenden des Stifts

Der Stift ähnelt einem normalen Stift. Entnehmen Sie den Stift, indem Sie ihn aus der unteren rechten Seite des Geräts herausziehen.

- Verwenden Sie den Stift zum Schreiben und Zeichnen oder um Elemente auszuwählen oder auf dem Bildschirm zu verschieben.
- Tippen Sie einmal auf ein Element, um es auszuwählen oder zu öffnen.
- Verschieben Sie ein Element, um das Menü anzuzeigen.
- Verwenden Sie den Stift, um auf die Reset-Taste unter der Akkuabdeckung zu drücken.

# Drehen des nüvifone

Drehen Sie das nüvifone nach links oder nach rechts, um zum horizontalen Modus (Querformat) zu wechseln.

Drehen Sie das nüvifone in der horizontalen Ansicht nach links oder nach rechts, um zum vertikalen Modus (Hochformat) zu wechseln.

Einige Anwendungen können nur in einer Ausrichtung angezeigt werden. Die Kamera ist beispielsweise nur im Querformat verfügbar.

# Weitere Informationen

- Drücken Sie die Taste
- 2. Tippen Sie auf Erste Schritte > Garmin-Asus.
- 3. Tippen Sie auf ein Thema.

# Anzeigen des Status

1. Tippen Sie oben im Bildschirm auf die Statusleiste.

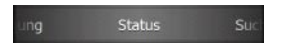

- Wählen Sie aus dem verschiebbaren Menü oben im Bildschirm die Option Status, Suchen oder Benachrichtigung.
- Tippen Sie auf ein Element, um es zu aktualisieren oder weitere Informationen anzuzeigen.

### Anpassen der Lautstärke

- 1. Drücken Sie die Taste zum Erhöhen bzw. Verringern der Lautstärke.
- 2. So passen Sie die Lautstärke an:
  - Bewegen Sie den Schieberegler nach oben oder nach unten, um die Lautstärke anzupassen.
  - Tippen Sie auf , um den Vibrationsmodus des Geräts zu aktivieren.
  - Tippen Sie auf **S**, um das Gerät stumm zu schalten.

HINWEIS: Informationen zum Anpassen der Einstellungen für die Systemlautstärke finden Sie auf Seite 93.

# Sperren des nüvifone

Sperren Sie den Touchscreen des nüvifone, um ein versehentliches Bedienen zu verhindern.

- 1. Drücken Sie die Taste 🌆
- 2. Tippen Sie auf 📵.

Informationen zum Anpassen der Sperreinstellungen finden Sie auf Seite 97.

#### Entsperren des nüvifone

- 1. Drücken Sie bei Bedarf kurz die Einschalttaste.
- Verschieben Sie das Symbol and Entsperren angezeigt werden, tippen Sie auf das Symbol für das Element, das Sie öffnen möchten, und verschieben Sie es.

#### Erfassen von GPS-Satellitensignalen

Für die Navigation mit dem nüvifone ist der Empfang von GPS-Satellitensignalen (Global Positioning System) erforderlich. Das nüvifone versucht automatisch, Satellitensignale zu erfassen.

Damit Satellitensignale schneller erfasst werden können, begeben Sie sich mit dem nüvifone im Freien an eine Stelle mit ungehindertem Empfang.

#### Manuelles Aktualisieren von GPS-Daten

Sie können die Geschwindigkeit der GPS-Positionierung erhöhen, indem Sie die GPS-Daten regelmäßig aktualisieren.

- 1. Drücken Sie die Taste 🛃
- Tippen Sie auf Einstellungen > Navigation > GPS > Aktualisierung der GPS-Daten.
- 3. Tippen Sie auf Aktualisieren.

### Schließen von Anwendungen

- 1. Halten Sie die Taste 🌌 gedrückt.
- Tippen Sie auf den Bildschirm, und ziehen Sie diagonal, um einen Bildlauf durch alle geöffneten Anwendungen durchzuführen.
- Tippen Sie auf X, um die Anwendung zu minimieren, oder tippen Sie auf Alles beenden, um alle geöffneten Anwendungen zu schließen.

# Wechseln zwischen Anwendungen

- 1. Halten Sie die Taste 🌌 gedrückt.
- 2. Tippen Sie auf eine Anwendung, um sie zu öffnen.

#### Symbole der Statusleiste

Die Symbole oben im Bildschirm kennzeichnen den Status verschiedener Systemelemente. Sie können auf einige der Symbole tippen, um weitere Informationen zu erhalten.

| Тур                                                                                                    | Symbol      | Beschreibung                            |
|----------------------------------------------------------------------------------------------------|-------------|-----------------------------------------|
| Anrufstatus                                                                                                    | <i>C</i> ul | Anruf wird durchgeführt                 |
|                                                                                                    | €.+         | Anruf umgeleitet                        |
|                                                                                                    | <b>C</b>    | Anruf gehalten                          |
|                                                                                                    | Ľ           | Verpasster Anruf                        |
| GPRS-Verbindungsstatus<br>(General Packet Radio<br>Service)*<br>* Dieses Symbol wird<br>abhängig von Standort<br>und Mobilfunkanbieter<br>angezeigt. | G           | GPRS verfügbar                          |
|                                                                                                    | G.,         | Verbindungsaufbau über GPRS             |
|                                                                                                    |             | Verbunden über GPRS                     |
|                                                                                                    | ЗG          | 3G-Dienst (Dritte Generation) verfügbar |
|                                                                                                    | H           | HSPA verfügbar                          |
|                                                                                                    | B           | EDGE verfügbar                          |

| Nachrichtenstatus                 |                          | Neue Nachrichten                                                                   |
|-----------------------------------|--------------------------|------------------------------------------------------------------------------------|
|                                   | Φ                        | Mehrere Nachrichten; tippen Sie auf das Symbol,<br>um alle Nachrichten anzuzeigen. |
| Akkuladestand                     | Ē                        | Akku vollständig aufgeladen                                                        |
|                                   | Œ                        | Akku teilweise aufgeladen                                                          |
|                                   | æ                        | Akku wird aufgeladen                                                               |
|                                   | <u>C</u> !               | Akkuladestand ist sehr niedrig                                                     |
| Signalstatus                      | <u>ې</u>                 | Kein Mobilfunkdienst                                                               |
|                                   | Y                        | Kein Signal                                                                        |
|                                   | <b>ا</b> ا. <sup>۲</sup> | Signalstärke (angezeigt durch Anzahl der Balken)                                   |
|                                   | ۲ <u>×</u>               | Telefon aus                                                                        |
| ActiveSync®-<br>Verbindungsstatus | Ð                        | ActiveSync-Synchronisierung läuft                                                  |
|                                   | #                        | Verbindungsaufbau mit ActiveSync                                                   |
|                                   | ťx                       | ActiveSync-Verbindung nicht aktiv                                                  |
|                                   | 6                        | Synchronisierungsfehler                                                            |

| Tonstatus                           | €          | Ton ein                                                                                                    |
|-------------------------------------|------------|----------------------------------------------------------------------------------------------------|
| Toristatus                          | <b>⊣</b> × | Ton aus                                                                                                    |
| WI AN-Status                        | Ŷ          | WLAN verfügbar                                                                                              |
| WLAN-Status                         | 8+         | WLAN verbunden                                                                                              |
| Bluetooth-Verbindung<br>zum Headset | A          | Bluetooth-Stereoheadset verbunden                                                                           |
| Roaming-Betrieb                     | ٨          | Roaming-Betrieb. Dieses Symbol wird bei<br>Verfügbarkeit des internationalen Roaming-Betriebs<br>angezeigt. |
| Modusstatus                         | ıDı        | Vibrations- oder Meetingmodus ein                                                                           |
| Lautsprecherstatus                  | じょ         | Lautsprecher ein                                                                                            |
| Alarmstatus                         | Ö          | Alarm eingestellt                                                                                           |
| Timerstatus                         | Q          | Timer läuft                                                                                                 |
| Status der SIM-Karte                | Ľ٦         | Keine SIM-Karte eingelegt                                                                                   |
| Positionssuche                      |            | Zum Suchen von Informationen zur Position tippen                                                            |
| GPS-Status                          | ×.         | GPS-Suchmodus                                                                                               |
| Or O-Olalus                         | ××         | GPS aus                                                                                                    |

# Verwenden des Telefons

### Öffnen der Telefonanwendung

Verwenden Sie eine der folgenden Methoden, um die Telefonanwendung zu öffnen:

- Drücken Sie die Taste
- Tippen Sie im Hauptmenü auf Anruf.

#### Wählen von Telefonnummern

- Drücken Sie die Taste
- 2. Tippen Sie auf **III**, um die Tastatur zu öffnen.
- Wählen Sie die Nummer. Beim Wählen wird eine Liste von vergleichbaren, bereits gewählten Nummern sowie von Kontakten mit übereinstimmenden Nummern oder Buchstaben angezeigt.

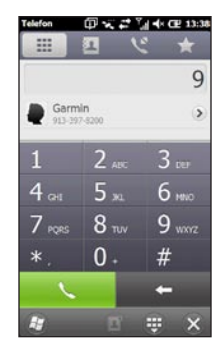

 Tippen Sie auf eine bestimmte Nummer in der Liste, um diese Nummer anzurufen, oder drücken Sie die Taste .

# Verwenden von Optionen während eines Telefonats

Während Sie ein Gespräch führen, werden die folgenden Optionen angezeigt:

- Lautsprecher: Aktivieren Sie den Lautsprecher.
- Stumm: Schalten Sie den Audioeingang stumm.
- Halten: Halten Sie das aktuelle Telefonat.
- Hinzufügen: Tätigen Sie einen neuen Anruf. Der erste Anruf wird gehalten.

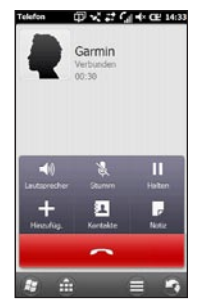

- Wechseln: Wechseln Sie zwischen dem aktuellen Anruf und einem eventuell gehaltenem Anruf.
- Kontakte: Zeigen Sie die Kontakte an.

- Notiz: Schreiben Sie eine Notiz zu diesem Anruf. Sie können die Notiz anzeigen, indem Sie in der Anrufliste auf den Anruf tippen.
- - Freisprechfunktion deaktivieren: Deaktivieren Sie die Freisprechfunktion, wenn diese verfügbar ist.
  - **Aufnahme:** Zeichnen Sie den Anruf auf.
  - Kalender: Zeigen Sie den Kalender an.
  - Verlauf: Zeigen Sie die Anrufliste an.
  - Konferenz: Starten Sie eine Telefonkonferenz, wenn ein Anruf gehalten wird und ein Anruf aktiv ist.

Diese Optionen werden ausgeblendet, wenn Sie einen Anruf tätigen und mehr als 4 Sekunden lang keine Eingaben am Telefon vornehmen. Drücken Sie die **Einschalttaste**, um die Optionen erneut anzuzeigen.

#### Entgegennehmen von Anrufen

Bei eingehenden Anrufen wird die Seite **Eingehender Anruf** angezeigt. Wählen Sie eine Option aus:

- Tippen Sie auf **Annehmen**, um den Anruf entgegenzunehmen.
- Tippen Sie auf **Ignorieren**, um den Anruf abzulehnen oder an die Mailbox weiterzuleiten, sofern diese eingerichtet ist.
- Tippen Sie auf Mit SMS ignorieren, um dem Anrufer eine SMS-/Textnachricht zu senden. Dadurch wird der Anruf ebenfalls an die Mailbox weitergeleitet, sofern diese eingerichtet ist.

Wenn Sie einen Anruf entgegennehmen, während Sie bereits ein Gespräch führen, wird der ursprüngliche Anruf gehalten.

#### Aufzeichnen von Telefonanrufen

- Tippen Sie während eines Anrufs auf
   > Aufnahme.
- Tippen Sie am Ende der Aufzeichnung auf > Aufnahme beenden.

Geben Sie die Aufzeichnung wieder, indem Sie die Taste **4** drücken und auf **Notizen** tippen.

# Beenden von Anrufen

Drücken Sie zum Beenden eines Anrufs die Taste

### Einrichten der Mailbox

- 1. Drücken Sie die Taste 🌌
- 2. Tippen Sie auf Einstellungen > Privat > Telefon.
- 3. Wählen Sie aus dem verschiebbaren Menü oben im Bildschirm die Option Serviceeinrichtungen.
- 4. Tippen Sie auf Mailbox und SMS > Einstellungen abrufen.
- Vergewissern Sie sich, dass die Mailboxnummer richtig ist, und tippen Sie auf OK.

# Anrufen der Mailbox

- Drücken Sie die Taste \_\_\_\_.
- 2. Tippen Sie auf
- 3. Berühren Sie 1 länger.

#### Durchführen von Telefonkonferenzen

HINWEIS: Nicht alle Mobilfunknetze unterstützen Konferenzen. Weitere Informationen erhalten Sie von Ihrem Dienstanbieter.

- 1. Rufen Sie die erste Telefonnummer an.
- 2. Tippen Sie auf Hinzufügen.
- 3. Rufen Sie die zweite Telefonnummer an.
- 4. Tippen Sie auf Konferenz.

Zeigen Sie die anderen Mitglieder der Konferenz an, indem Sie auf **Mehr** tippen.

Wenn Sie einen Anruf erhalten, während Sie bereits ein Gespräch führen, können Sie eine Konferenz starten, indem Sie auf **Konferenz** tippen.

#### Führen eines Privatgesprächs während einer Telefonkonferenz

Sie können mit einem anderen Konferenzteilnehmer privat sprechen.

- 1. Tippen Sie während der Telefonkonferenz auf **Mehr**.
- Tippen Sie auf den Kontakt, mit dem Sie privat sprechen möchten, und dann auf **Privat**. Die anderen Mitglieder der Konferenz können weiterhin miteinander sprechen.
- 3. Beenden Sie das Privatgespräch, indem Sie auf **Konferenz** tippen.

#### Anzeigen der Anrufliste

- Drücken Sie die Taste \_\_\_\_.
- 2. Tippen Sie bei Bedarf auf 💽.
- Tippen Sie auf eine Nummer oder einen Kontakt in der Liste, um die Anrufliste für diese Nummer oder diesen Kontakt anzuzeigen.
- Wenn ein Anruf in der Liste mit dem Symbol gekennzeichnet ist, tippen Sie auf den Anruf, um die Notizen zu diesem Anruf anzuzeigen.
- 5. Wählen Sie eine Option aus:
  - Tippen Sie auf Anruf, oder drücken Sie die Taste , um einen Anruf zu tätigen.
  - Tippen Sie auf **Text**, um eine Textnachricht zu senden.
  - Tippen Sie auf Mehr, um möglicherweise verfügbare Kontaktinformationen anzuzeigen.
  - Tippen Sie auf , um weitere Optionen anzuzeigen: In Kontakten speichern, Löschen und Eigene Position senden.

#### Löschen der Anrufliste

- Drücken Sie die Taste -
- Tippen Sie auf
- 3. Tippen Sie auf 😑 > Alle löschen.

### Ausschalten des <u>Te</u>lefons

- Drücken Sie die Taste 2.
- Tippen Sie auf Einstellungen > Wireless-Manager > Telefon.

### Aktivieren des Flugmodus

- 1. Drücken Sie die Taste 🜆
- Tippen Sie auf Einstellungen > Wireless-Manager > Flugmodus.

Wenn der Flugmodus aktiviert ist, sind die Telefon-, Netzwerk-, Bluetooth- und GPS-Funktionen deaktiviert. Sie können keine neuen Email- oder SMS-/MMS-Nachrichten senden oder empfangen.

# Verwalten von Kontakten

### Hinzufügen von Kontakten

- Drücken Sie die Taste \_\_\_\_\_.
- Tippen Sie auf See > Neuer Kontakt.
- 3. Tippen Sie auf eine Option.
- Tippen Sie auf ein Element, um die Informationen einzugeben. Tippen Sie abschließend auf Fertig.

# Anrufen von Kon<u>ta</u>kten

- 1. Drücken Sie die Taste -
- 2. Tippen Sie auf 🛄
- 3. Tippen Sie auf einen Kontakt.
- 4. Tippen Sie auf Telefon.

# Suchen nach Kontakten

- Drücken Sie die Taste \_\_\_\_.
- Tippen Sie auf -> Q.
- 3. Geben Sie den Kontaktnamen ein.

#### Informationen zum Firmenverzeichnis

Sie können ein eventuell vorhandenes Firmenverzeichnis durchsuchen. Zunächst müssen Sie das Gerät zur Verwendung des Microsoft® Exchange-Servers Ihrer Firma einrichten. Hierfür ist eine aktive Internetverbindung erforderlich.

#### Informationen zum Telefonbuch

Sie können das örtliche Telefonbuch durchsuchen. Dieser Dienst ist u. U. als kostenpflichtiges Online Services-Abonnement in Ihrer Region erhältlich. Für diese Funktion ist eine Datenverbindung erforderlich.

#### Durchsuchen eines Verzeichnisses

- Drücken Sie die Taste \_\_\_\_.
- Tippen Sie auf 🔼 > Q.
- 3. Tippen Sie auf Mehr.
- 4. Wählen Sie ein Verzeichnis aus.

### Navigieren zu einem Kontakt

- Tippen Sie auf III.
- 3. Wählen Sie einen Kontakt aus.
- 4. Tippen Sie auf Los!.

#### Hinzufügen von Kontakten zu Favoriten

Sie können den Favoriten bis zu 18 Kontakte hinzufügen.

- 1. Drücken Sie die Taste
- Tippen Sie auf 🗘 > 🝰.
- Tippen Sie auf den Kontakt, den Sie hinzufügen möchten.

# Kopieren aus den Kontakten auf die SIM-Karte\_

- 1. Drücken Sie die Taste 🛃
- 2. Tippen Sie auf Einstellungen > Anwendungen > Telefon und Kontakte > SIM-Manager.
- 3. Tippen Sie auf Menü > Aus Kontakten abrufen.
- Wählen Sie die Kontakte, die Sie auf die SIM-Karte kopieren möchten, oder tippen auf Menü > Alle.
- 5. Tippen Sie auf Abrufen.

#### Kopieren von Elementen auf der SIM-Karte in die Kontakte

- 1. Drücken Sie die Taste 🌌.
- 2. Tippen Sie auf Einstellungen > Anwendungen > Telefon und Kontakte > SIM-Manager.
- Wählen Sie die Kontakte von der SIM-Karte aus, die Sie in die Kontakte kopieren möchten, oder tippen Sie auf Menü > Alle.
- 4. Tippen Sie auf Menü > Zu Kontakten kopieren.
- 5. Tippen Sie auf Kopieren.

# Hinzufügen von Elementen zur SIM-Karte

- 1. Drücken Sie die Taste 🌌.
- 2. Tippen Sie auf Einstellungen > Anwendungen > Telefon und Kontakte > SIM-Manager.
- 3. Tippen Sie auf Neu.
- 4. Geben Sie einen Namen und eine Telefonnummer ein.
- 5. Tippen Sie auf Fertig.

# Bearbeiten von Elementen auf der SIM-Karte

- 1. Drücken Sie die Taste 🌌.
- 2. Tippen Sie auf Einstellungen > Anwendungen > Telefon und Kontakte > SIM-Manager.
- Wählen Sie den zu bearbeitenden Kontakt aus, und tippen Sie auf Menü > Bearbeiten.
- 4. Bearbeiten Sie den Namen und die Telefonnummer.
- 5. Tippen Sie auf Fertig.

# Suchen nach Positionen

Das Menü **Suchen** enthält verschiedene Kategorien, die die Suche nach Zielorten erleichtern.

HINWEIS: Abhängig von der Version der im Gerät integrierten Kartendaten können sich die Schaltflächenbezeichnungen und die Reihenfolge der Schritte geringfügig von den im Folgenden beschriebenen Verfahren unterscheiden.

# Festlegen von "Zu Hause"

Sie können eine Position mit dem Namen "Zu Hause" als Favorit speichern und schnell eine Route dorthin berechnen.

- 1. Tippen Sie im Hauptmenü auf Suchen > Zu Hause.
- 2. Tippen Sie auf Meine Adresse eingeben, Aktuelle Position verwenden oder Kürzlich gefunden.

#### Navigieren zur "Zu Hause-Position"

Nachdem Sie "Zu Hause" gespeichert haben, können Sie eine Route dorthin erstellen.

Tippen Sie auf **Suchen > Zu Hause**.

# Suchen nach Adressen

- Tippen Sie im Hauptmenü auf Suchen > Adressen.
- Tippen Sie bei Bedarf auf , um Bundesland, Land oder Provinz zu ändern.
- Durchsuchen Sie alle Städte, indem Sie auf Alle Städte/Orte durchsuchen tippen. Sie können auch auf Stadt/Ort eingeben tippen, den Ortsnamen ganz oder teilweise eingeben und dann auf die Stadt bzw. den Ort in der Liste tippen.
- Geben Sie den Straßennamen oder die Hausnummer ganz oder teilweise ein, und tippen Sie auf Fertig. Tippen Sie auf die gewünschte Straße in der Liste.
- 5. Geben Sie die Hausnummer ein, und tippen Sie auf **Fertig**.
- 6. Tippen Sie auf die richtige Adresse in der Liste.

# Optionen der Seite "Los!"

Nachdem Sie eine Position gefunden haben, wird eine Informationsseite mit der Adresse und Telefonnummer (sofern bekannt) der Position angezeigt.

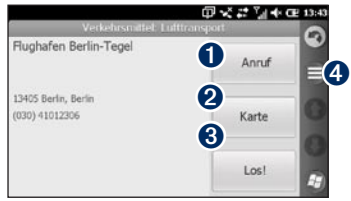

- Tippen Sie hier, um die Telefonnummer der Position anzurufen, sofern diese verfügbar ist.
- 2 Tippen Sie hier, um die Position auf der Karte anzuzeigen.
- 3 Tippen Sie hier, um eine Route zur Position zu erstellen.
- Tippen Sie hier, um weitere Optionen anzuzeigen.

# Suchen nach Positionen in der Nähe

- 1. Suchen Sie nach einer Position.
- Tippen Sie auf der Informationsseite auf
   Suchen in der Nähe.
- 3. Wählen Sie eine Option, um nach einer Position zu suchen.

# Weitere Informationen zu Positionen

Für diese Funktion ist eine Datenverbindung erforderlich. Dieser Dienst ist nur in einigen Gebieten verfügbar.

- 1. Suchen Sie nach einer Position.
- Tippen Sie auf der Informationsseite auf > Suchen in der Nähe > Online Services > WiKiKnow.

Im Browser wird eine Website mit Informationen zur gewählten Position geöffnet.

#### Versenden von gefundenen Positionen

Sie können nach einer Position suchen und sie mittels Messaging oder Email an andere Personen versenden.

- 1. Suchen Sie nach einer Position.
- Tippen Sie auf der Informationsseite auf Position senden.
- 3. Tippen Sie auf ein Konto.
- Hängen Sie eine Karte Ihrer Position an, indem Sie auf Ja tippen.
- 5. Bearbeiten Sie die Nachricht, indem Sie auf lippen.
- 6. Tippen Sie auf einen Kontakt.
- 7. Tippen Sie auf Senden.

# Ändern des Suchgebiets

Standardmäßig sucht das nüvifone nach Orten in der Nähe der aktuellen Position.

# Suchen von Orten in der Nähe der Route

- 1. Tippen Sie im Hauptmenü auf Suchen.
- 2. Tippen Sie auf 😑 > Nahe.
- Tippen Sie auf die entsprechende Option und anschließend auf Fertig.

# Suchen von Positionen bei einer anderen Stadt

- 1. Tippen Sie im Hauptmenü auf Suchen.
- Tippen Sie auf > Nahe.
- 3. Tippen Sie auf Nahe anderem.
- 4. Tippen Sie auf Stadt/Ort eingeben oder Karte durchsuchen.
- 5. Suchen Sie den Ort, und tippen Sie auf **Fertig**.

#### Suchen nach Points of Interest

Die auf dem nüvifone installierten Detailkarten enthalten Millionen von POIs (Points of Interest), z. B. Restaurants, Hotels und Autoservices.

#### Suchen nach Kategorien

- Tippen Sie im Hauptmenü auf Suchen > Points of Interest.
- 2. Tippen Sie auf eine Kategorie.
- Tippen Sie auf eine Unterkategorie oder auf Alle Kategorien. Es wird eine Liste der Einträge von Elementen in der Nähe der aktuellen Position angezeigt.
- Grenzen Sie die Suche ein, indem Sie oben im Bildschirm auf das Eingabefeld tippen, den entsprechenden Text eingeben und dann auf Fertig tippen.
- 5. Tippen Sie auf das gewünschte Element.

# Suchen durch Eingabe des Namens

- 1. Tippen Sie im Hauptmenü auf Suchen > Points of Interest.
- 2. Tippen Sie auf **Namen eingeben**, geben Sie den Namen ganz oder teilweise ein, und tippen Sie auf **Fertig**.
- 3. Tippen Sie auf das gewünschte Element.

#### Suchen von Positionen mithilfe der Google Maps-Suche

Mit der Google Maps-Suche können Sie nach den aktuellsten Positionsinformationen suchen. Suchvorgänge sind nicht nur durch Eingabe des Namens einer Position möglich, sondern auch durch Eingabe des Namens von Kategorien, z. B. "Auto" oder "Café".

Die Google Maps-Suche ist nicht in allen Gebieten verfügbar. Für diese Funktion ist eine Datenverbindung erforderlich.

- Tippen Sie im Hauptmenü auf Suchen > Lokale Suche.
- 2. Geben Sie den Suchbegriff ein, und tippen Sie auf **Fertig**.
- 3. Tippen Sie auf das gewünschte Element.

**TIPP:** Sie können die Suche auch mithilfe der Online Services durchführen. Tippen Sie auf **Online Services** > **Lokale Suche**.

## Suchen nach Favoriten

- 1. Tippen Sie im Hauptmenü auf Suchen > Favoriten.
- Suchen Sie nach Namen, indem Sie oben auf das Feld tippen, den Namen ganz oder teilweise eingeben und dann auf Fertig tippen.
- 3. Tippen Sie auf das gewünschte Element.

#### Speichern von gefundenen Positionen

- 1. Suchen Sie nach einem Element.
- 2. Tippen Sie auf das Element, um die Informationsseite zu öffnen.
- Tippen Sie auf > In Favoriten speichern.

#### Speichern der aktuellen Position

- 1. Tippen Sie im Hauptmenü auf Karte.
- 2. Tippen Sie auf das Fahrzeugsymbol.
- Tippen Sie auf > In Favoriten speichern.

# Suchen von kürzlich gefundenen Orten

Im nüvifone werden die letzten 40 gefundenen Orte gespeichert.

- Tippen Sie im Hauptmenü auf Suchen > Kürzlich gefunden.
- 2. Tippen Sie auf das gewünschte Element.

# Suchen von Positionen mithilfe der Karte

Verwenden Sie eine der folgenden Methoden, um die Karte zu öffnen und eine Position zu finden:

- Tippen Sie auf Suchen > Karte durchsuchen.
- Tippen Sie auf **Karte** und dann auf eine beliebige Stelle der Karte.

#### Durchsuchen der Karte

- Tippen Sie auf die Karte, und verschieben Sie sie mit dem Finger, um andere Bereiche der Karte anzuzeigen.
- Tippen Sie auf + und auf -, um die Ansicht zu verkleinern bzw. zu vergrößern.
- Tippen Sie auf eine beliebige Stelle auf der Karte. Die Position wird durch einen Pfeil angezeigt.
- Tippen Sie auf , um weitere Optionen anzuzeigen.
- Wenn Sie die Ansicht verkleinern, ändert sich die Karte in eine Karte mit plastischer Höhendarstellung, die die Konturen des Gebiets darstellt.
- Verkleinern Sie die Ansicht weiter, um den Globus anzuzeigen. Tippen und ziehen Sie, um den Globus zu drehen.

HINWEIS: Detaillierte Karteninformationen können nur für Bereiche angezeigt werden, für die Karten auf dem nüvifone geladen wurden.

### Suchen nach Städten

- Tippen Sie im Hauptmenü auf Suchen > Städte. Es wird eine Liste der Städte in der Nähe der aktuellen Position angezeigt.
- Suchen Sie nach Namen, indem Sie oben im Bildschirm auf das Bearbeitungsfeld tippen, den Namen eingeben und dann auf Fertig tippen.
- 3. Tippen Sie auf eine Stadt.

## Suchen nach Kreuzungen

- Tippen Sie im Hauptmenü auf Suchen > Kreuzung.
- 2. Wählen Sie bei Bedarf ein Bundesland, ein Land oder eine Provinz aus.
- Durchsuchen Sie alle Städte, indem Sie auf Alle Städte/Orte durchsuchen tippen. Sie können auch auf Stadt/Ort eingeben tippen, den Ortsnamen ganz oder teilweise eingeben und dann auf einen Ort in der Liste tippen.
- Geben Sie den ersten Straßennamen oder die Nummer ganz oder teilweise ein, und tippen Sie auf die gewünschte Straße in der Liste.
- Geben Sie den Namen der zweiten Straße oder Nummer ganz oder teilweise ein, und tippen Sie auf die gewünschte Straße in der Liste.
- 6. Tippen Sie auf die richtige Kreuzung in der Liste.

# Eingeben von Koordinaten

Wenn Ihnen die geografischen Koordinaten des Zielorts bekannt sind, können Sie mithilfe des nüvifone dorthin navigieren. Dies kann besonders beim Geocaching hilfreich sein.

- 1. Tippen Sie im Hauptmenü auf Suchen > Koordinaten.
- 2. Tippen Sie auf ein Feld, und geben Sie die Koordinaten ein.
- 3. Tippen Sie abschließend auf Weiter.

#### Suchen nach ausgewähltem Text

Sie können Positionsinformationen für ausgewählten Text im Webbrowser suchen.

- 1. Wählen Sie den Text durch Ziehen aus.
- 2. Tippen Sie auf die Statusleiste.
- 3. Wählen Sie aus dem verschiebbaren Menü oben im Bildschirm die Option **Suchen**.
- 4. Wählen Sie eine Option, um die Position zu finden.
## Folgen von Routen

Nachdem Sie einen Ort ausgewählt und auf **Los!** getippt haben, erstellt das nüvifone eine Route zu diesem Ort. Die Route ist durch eine magentafarbene Linie gekennzeichnet.

Während der Fahrt führt Sie das nüvifone mithilfe von Sprachansagen, Pfeilen auf der Karte und Anweisungen oben auf der Karte zum Zielort. Die Zielflagge zeigt das Ziel an.

Wenn Sie von der ursprünglichen Route abweichen, berechnet das nüvifone die Route neu und liefert neue Fahranweisungen.

Beim Fahren auf Hauptverkehrsstraßen kann ein Symbol für Geschwindigkeitsbegrenzung angezeigt werden. Dieses Symbol zeigt die aktuelle Geschwindigkeitsbeschränkung der Straße an.

#### Verwenden der Navigationskarte

Tippen Sie im Hauptmenü auf **Karte**, um die Karte zu öffnen.

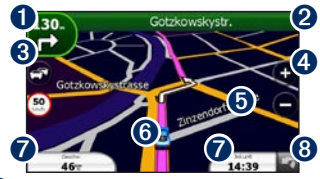

- Tippen Sie hier, um die nächste Abbiegung anzuzeigen.
- 2 Tippen Sie hier, um Routendetails anzuzeigen.
- Tippen Sie hier, um das Menü Stau anzuzeigen, sofern verfügbar. Für den Verkehrsfunk wird ein zusätzliches Abonnement benötigt, und Gebühren Ihres Mobilfunkanbieters fallen an.
- Tippen Sie hier, um die Ansicht zu vergrößern oder zu verkleinern.
- Tippen Sie an einer beliebigen Stelle auf die Karte, um die Karte zu durchsuchen.
- **6** Tippen Sie hier, um die Seite **Wo bin** ich? anzuzeigen.
- Tippen Sie hier, um den Reisecomputer anzuzeigen.
- 8 Tippen Sie hier, um zum Hauptmenü zurückzukehren.

## Anzeigen von Routendetails

Wenn Sie einer Route folgen, können Sie alle Abbiegungen auf der Route sowie die Distanz zwischen diesen Abbiegungen anzeigen.

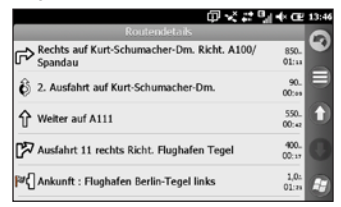

Verwenden Sie zum Öffnen der Routendetails eine der folgenden Methoden:

- Tippen Sie beim Navigieren zu einem Ziel oben auf der Karte auf die Textleiste.
- Drücken Sie die Taste J. Tippen Sie auf Extras > Routendetails.

### Anzeigen von Abbiegeinformationen

Wenn Sie einer Route folgen, werden der nächste Abbiegepunkt auf der Karte sowie die verbleibende Distanz und Zeit bis zu diesem Abbiegepunkt angezeigt.

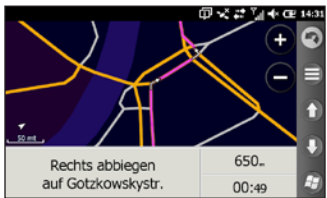

- Tippen Sie beim Navigieren zu einem Ziel auf das Abbiegefeld auf der Karte, oder tippen Sie in der Routendetailliste auf eine Abbiegung.
- 2. Tippen Sie auf die Pfeile, um weitere Abbiegungen auf der Route anzuzeigen.
- Tippen Sie auf > Sprechen, um die Sprachansage wiederzugeben.

#### Kreuzungsansicht

Wenn diese Option für die Route verfügbar ist, wird auf der Karte eine Ansicht der nächsten Kreuzung angezeigt sowie die Fahrbahn, auf der Sie sich befinden sollten. Tippen Sie auf das Feld auf der Karte, um die Kreuzung anstelle der nächsten Abbiegung anzuzeigen.

#### Anzeigen der Reisecomputerseite

Der Reisecomputer zeigt die aktuelle Geschwindigkeit sowie hilfreiche Statistiken zur Reise an.

Wenn Sie die Fahrt häufig unterbrechen, lassen Sie das nüvifone eingeschaltet, damit die Reisezeit genau erfasst werden kann.

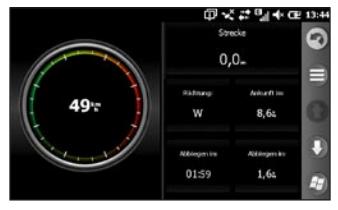

Verwenden Sie eine der folgenden Methoden, um den Reisecomputer zu öffnen:

- Tippen Sie auf der Karte auf Geschwindigkeit, Ankunft oder Richtung.
- Drücken Sie die Taste 2. Tippen Sie auf Extras > Reisecomputer.

#### Zurücksetzen des Reisecomputers

Setzen Sie den Reisecomputer zurück, bevor Sie eine Reise beginnen.

- 3. Wählen Sie ein Element aus, das zurückgesetzt werden soll.

## Wählen einer Umleitung

- 1. Tippen Sie beim Navigieren einer Route auf
- 2. Tippen Sie auf Umleitung.

Falls die gegenwärtig eingeschlagene Route die einzig mögliche ist, kann das nüvifone keine Umleitung berechnen.

## Beenden der Route

- 1. Tippen Sie beim Navigieren einer Route auf
- 2. Tippen Sie auf Stopp.

## Hinzufügen von Punkten zur aktiven Route

- 1. Tippen Sie beim Navigieren einer Route oben auf der Karte auf die Textleiste.
- Tippen Sie auf > Bearbeiten.
- 3. Tippen Sie auf **Startpunkt hinzufügen** oder **Endpunkt hinzufügen**.
- 4. Wählen Sie eine Methode zum Hinzufügen von Zwischenzielen.

5. Tippen Sie abschließend auf Fertig.

Sie können einer Route auch mithilfe der Schaltfläche Suchen Zwischenziele hinzufügen.

Tippen Sie beim Navigieren einer Route auf **Suchen**, um nach Zwischenzielen zu suchen. Tippen Sie auf **Los!**. Fügen Sie den Punkt der aktuellen Route bei der Aufforderung als Zwischenziel hinzu, und tippen Sie auf **Ja**.

## Speichern der aktiven Route

Sie können die derzeit navigierte Route speichern und später erneut verwenden.

- 1. Drücken Sie die Taste 🌌
- 2. Tippen Sie auf Extras > Eigene Daten verwalten > Routen.
- 3. Tippen Sie auf Aktive Route.
- 4. Tippen Sie auf 
  → Speichern.
- 5. Tippen Sie auf OK.

## Verkehrsinformationen

Dieser Dienst ist u. U. als kostenpflichtiges Online Services-Abonnement erhältlich und ist nicht in allen Gebieten verfügbar. Für diese Funktion ist eine Datenverbindung erforderlich.

HINWEIS: Garmin und ASUS sind nicht für die Zuverlässigkeit der Verkehrsinformationen verantwortlich.

#### Informationen zum Verkehrssymbol

Wenn Sie Verkehrsinformationen empfangen, wird in der linken oberen Ecke der Kartenseite ein Verkehrssymbol angezeigt. Das Verkehrssymbol ändert seine Farbe in Abhängigkeit des Schweregrads der Verkehrsbehinderung auf der aktuellen Route oder auf der Straße, auf der Sie gegenwärtig unterwegs sind. **Durchsichtig:** Es stehen keine Verkehrsinformationen zur Verfügung.

Grün: Normal fließender Verkehr.

Gelb: Fließender Verkehr mit Behinderungen; leicht stockender Verkehrsfluss.

**Rot:** Stockender oder sehr langsam fließender Verkehr; schwere Verkehrsbehinderungen.

## Verkehrsbehinderungen auf der aktuellen Route

Bei der Berechnung der Route berücksichtigt das nüvifone die aktuelle Verkehrslage und sucht automatisch nach der schnellsten Route. Sollte auf der Route, der Sie folgen, eine schwere Verkehrsbehinderung auftreten, berechnet das nüvifone die Route automatisch neu. Wenn keine bessere alternative Route vorhanden ist, werden Sie gegebenenfalls dennoch über Strecken mit Verkehrsbehinderungen oder hohem Verkehrsaufkommen geleitet. Wenn eine leichte Verkehrsbehinderung auf der aktuellen Route auftritt, zeigt das Verkehrssymbol die durch die Verzögerung hinzugefügte Zeit an. Diese Zeit ist bereits in der voraussichtlichen Ankunftszeit enthalten.

#### Manuelles Umgehen von Verkehrsbehinderungen auf der Route

- 1. Tippen Sie auf der Kartenseite auf das Verkehrssymbol.
- 2. Tippen Sie auf Verkehr auf Route.
- 3. Tippen Sie auf Vermeiden.

Wenn keine bessere alternative Route vorhanden ist, werden Sie gegebenenfalls dennoch über Strecken mit Verkehrsbehinderungen oder hohem Verkehrsaufkommen geleitet.

#### Anzeigen der Stau-Info-Karte

Auf der Stau-Info-Karte werden farbcodierte Staudaten auf Straßen in der Nähe angezeigt.

- 1. Tippen Sie auf der Kartenseite auf das Verkehrssymbol.
- 2. Tippen Sie auf Stau-Info-Karte.

Kehren Sie zur normalen Karte zurück, indem Sie auf das Verkehrssymbol und dann auf **Normale Karte anzeigen** tippen.

#### Anzeigen von Verkehrsbehinderungen

- 1. Tippen Sie auf der Kartenseite auf das Verkehrssymbol.
- Tippen Sie auf Stau-Info-Liste, um eine Liste von Verkehrsbehinderungen anzuzeigen.
- Tippen Sie auf ein Element in der Liste, um die Verzögerung auf der Karte sowie Informationen zur Verzögerung anzuzeigen. Wenn mehrere Verkehrsbehinderungen vorliegen, tippen Sie auf die Pfeile, um weitere Verzögerungen anzuzeigen.

## Verwenden der Navigationsextras

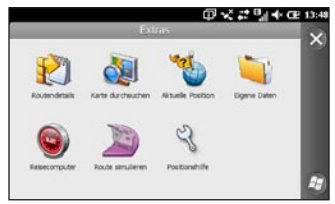

#### Durchsuchen der Karte

- Verwenden Sie eine der folgenden Methoden, um die Karte zu durchsuchen:
  - Drücken Sie die Taste tippen Sie auf Extras > Karte durchsuchen.
  - Tippen Sie auf Karte und dann auf eine beliebige Stelle der Karte.
- 2. Ziehen Sie, um die Karte zu verschieben.

- Tippen Sie auf +, um die Ansicht zu vergrößern. Tippen Sie auf -, um die Ansicht zu verkleinern.
- Tippen Sie auf eine Position auf der Karte und dann auf , um weitere Optionen anzuzeigen.

#### Verwenden der Seite "Wo bin ich?"

Auf der Seite **Wo bin ich?** werden Informationen zur aktuellen Position angezeigt. Diese Funktion ist hilfreich, falls Sie in einem Notfall Ihren Standort mitteilen müssen.

- Verwenden Sie eine der folgenden Methoden, um die Seite Wo bin ich? anzuzeigen:
  - Drücken Sie die Taste 2, und tippen Sie auf Extras > Wo bin ich?.
  - Tippen Sie auf Karte und dann auf das Fahrzeugsymbol.
- Tippen Sie auf eine Schaltfläche, um die nächstgelegenen Positionen in dieser Kategorie anzuzeigen.
- 3. Tippen Sie auf ), um weitere Optionen anzuzeigen.

## Arbeiten mit Favoriten

#### Speichern einer Position als Favorit

- 1. Suchen Sie das Element, das Sie als Favorit markieren möchten.
- Tippen Sie auf der Seite Los! auf > In Favoriten speichern.

#### Speichern der aktuellen Position

- 1. Tippen Sie im Hauptmenü auf Karte.
- 2. Tippen Sie auf das Fahrzeugsymbol.
- Tippen Sie auf > In Favoriten speichern.

#### Bearbeiten von Favoriten

- 1. Drücken Sie die Taste 💐
- Tippen Sie auf Extras > Eigene Daten verwalten > Favoriten.
- 3. Tippen Sie auf einen Favoriten.
- 5. Ändern Sie die Einstellungen nach Bedarf.

#### Löschen von Favoriten

- 1. Drücken Sie die Taste 💐
- 2. Tippen Sie auf Extras > Eigene Daten verwalten > Favoriten.
- 3. Tippen Sie auf einen Favoriten.
- 4. Tippen Sie auf Löschen.

## Routen

#### Planen von Routen

- 1. Drücken Sie die Taste 👪
- 2. Tippen Sie auf Extras > Eigene Daten verwalten > Routen.
- Tippen Sie auf > Neu.
- 4. Wählen Sie einen Startpunkt aus.
- 5. Wählen Sie einen Zielort aus.
- 6. Fügen Sie nach Bedarf Zwischenziele hinzu, oder tippen Sie auf **Keine**.
- Tippen Sie auf die Voreinstellung f
  ür die Routenberechnung.
- Tippen Sie auf > Speichern, um die Route zu speichern.

## Hinzufügen von Punkten zu einer gespeicherten Route\_\_\_

- Drücken Sie die Taste 2.
- Tippen Sie auf Extras > Eigene Daten verwalten > Routen.
- 3. Tippen Sie auf eine Route.
- Tippen Sie auf > Punkte bearbeiten/überprüfen.
- 5. Tippen Sie auf **Startpunkt hinzufügen** oder **Endpunkt hinzufügen**.
- 6. Wählen Sie eine Methode zum Hinzufügen von Zwischenzielen.
- 7. Tippen Sie abschließend auf Fertig.

## Bearbeiten von gespeicherten Routen mit der Karte\_\_

- 1. Drücken Sie die Taste 🌌.
- Tippen Sie auf Extras > Eigene Daten verwalten > Routen.
- 3. Tippen Sie auf eine Route.
- 4. Tippen Sie auf 😑 > Route ändern.
- 5. Tippen Sie auf einen Punkt auf der Karte.
- 6. Tippen Sie auf 😑 > Hinzufügen.

## Löschen von gespeicherten Routen

- 1. Drücken Sie die Taste 🖉
- Tippen Sie auf Extras > Eigene Daten verwalten > Routen.
- 3. Tippen Sie auf eine Route.
- 4. Tippen Sie auf Löschen.

#### Navigieren von gespeicherten Routen

- 1. Drücken Sie die Taste 🌌.
- 2. Tippen Sie auf Extras > Eigene Daten verwalten > Routen.
- 3. Tippen Sie auf die Route, die Sie navigieren möchten.
- 4. Tippen Sie auf Los!.

#### Simulieren von Routen

Wenn das GPS deaktiviert ist, können Sie eine Route simulieren.

- 1. Drücken Sie die Taste 🌌
- Tippen Sie auf Einstellungen > Navigation > GPS > GPS-Status >
   > GPS deaktivieren.
- 3. Suchen Sie nach einem Ziel, und tippen Sie auf Los!.
- 4. Tippen Sie auf Extras > Route simulieren.

#### Vermeiden von Straßen oder Gebieten

- 1. Drücken Sie die Taste 🌌
- Tippen Sie auf Einstellungen > Navigation > Routing > Vermeidung einrichten > > Benutzerdefiniert > Neue Strasse hinzufügen oder Neues Gebiet hinzufügen.
- Treffen Sie eine Auswahl f
  ür die zu vermeidenden Stra
  ßen oder Gebiete, und tippen Sie auf Weiter.
- 4. Tippen Sie auf **OK**, um die Vermeidung zu speichern.

#### Bearbeiten von Vermeidungen

- 1. Drücken Sie die Taste 💐
- 3. Tippen Sie auf die Vermeidung, die Sie bearbeiten möchten.
- 4. Wählen Sie eine Option aus.

#### Deaktivieren von Vermeidungen

- 1. Drücken Sie die Taste 🌌
- Tippen Sie auf Einstellungen > Navigation > Routing > Vermeidung einrichten.
- 3. Deaktivieren Sie das Kontrollkästchen für Vermeidungen.

## Arbeiten mit Tracks

#### Aufzeichnen von Tracks

Sie können den zurückgelegten Weg, der als "Track" bezeichnet wird, aufzeichnen und als gepunktete Linie auf der Karte darstellen.

- 1. Drücken Sie die Taste 🜌.
- 2. Tippen Sie auf Extras > Eigene Daten verwalten > Tracks.
- 3. Tippen Sie auf 😑 > Einstellungen.
- 4. Wählen Sie die Aufzeichnungsoptionen aus.

Nachdem Sie Tracks aufgezeichnet haben, können Sie diese speichern und auf der Karte anzeigen.

#### Speichern von Tracks

- 1. Drücken Sie die Taste 🛃
- Tippen Sie auf Extras > Eigene Daten verwalten > Tracks.
- Tippen Sie auf > Aktiven Track speichern.
- 4. Tippen Sie auf Speichern.

Nachdem Sie einen Track gespeichert haben, sollten Sie den Trackspeicher löschen, indem Sie auf Aktiven Track löschen tippen.

Gespeicherte Tracks werden automatisch auf der Karte dargestellt.

## Anzeigen und Bearbeiten von gespeicherten Tracks\_\_\_

- 1. Drücken Sie die Taste 💵.
- 2. Tippen Sie auf Extras > Eigene Daten verwalten > Tracks.
- 3. Tippen Sie auf einen Track.
- Zeigen Sie den Track auf der Karte an, indem Sie auf > Karte tippen.
- Benennen Sie den Track um oder löschen Sie ihn, indem Sie auf > Umbenennen tippen und dann eine Option auswählen.

## Verwenden von Online Services

#### Informationen zu Online Services

Suchen Sie mithilfe von Online Services nach für Ihre Position relevanten Informationen, z. B. Live-Wetterdaten, Flugstatus und Fotos. Zudem können Sie über das Internet auf die lokale Suche zugreifen.

Nicht alle Dienste sind in allen Gebieten verfügbar.

Zusätzliche Dienste stehen mit einem Abonnement zur Verfügung. Weitere Informationen finden Sie unter www.garminasus.com.

Das Telefon muss über eine Datenverbindung verfügen, um auf Online Services zuzugreifen. Es fallen Ihre üblichen Gebühren für die Datenübertragung an.

## Suchen nach Benzinpreisen

Dieser Dienst ist u. U. als kostenpflichtiges Online Services-Abonnement in Ihrer Region erhältlich. Für diese Funktion ist eine Datenverbindung erforderlich.

- 1. Tippen Sie im Hauptmenü auf **Online Services**.
- 2. Tippen Sie auf Benzinpreise.
- 3. Tippen Sie auf 😑 > Kategorie ändern.
- Tippen Sie auf eine Kraftstoffart und dann auf . Es wird eine Liste der Benzinpreise an Tankstellen in der N\u00e4he der aktuellen Position angezeigt.
- Sortieren Sie die Liste nach dem günstigsten Preis, indem Sie auf Sortieren tippen. Sortieren Sie die Liste nach Distanz, indem Sie erneut auf Sortieren tippen.
- 6. Tippen Sie auf einen Eintrag in der Liste.

TIPP: Sie finden Benzinpreise ebenfalls unter Suchen > Points of Interest > Tankstellen > Benzinpreise.

#### Suchen nach lokalen Ereignissen

Suchen Sie nach nächsten Ereignissen, z. B. Kunstausstellungen und Sportveranstaltungen. Dieser Dienst ist u. U. als kostenpflichtiges Online Services-Abonnement in Ihrer Region erhältlich. Für diese Funktion ist eine Datenverbindung erforderlich.

- 1. Tippen Sie im Hauptmenü auf Online Services.
- 2. Tippen Sie auf Lokale Events.
- 3. Tippen Sie auf eine Kategorie.
- 4. Tippen Sie auf die Pfeile oder das Datum, um bei Bedarf ein anderes Datum auszuwählen.
- 5. Tippen Sie auf ein Ereignis, um weitere Informationen anzuzeigen.
- Tragen Sie das Ereignis als Termin in den Kalender ein, indem Sie auf In Kalender eintragen tippen. Wenn das Ereignis innerhalb der nächsten zwei Stunden beginnt, können Sie auf Los! tippen, um zum Ort des Ereignisses zu navigieren.

**TIPP:** Sie können auch nach lokalen Ereignissen suchen, indem Sie auf **Suchen > Points of Interest** >

#### Unterhaltung > Lokale Events tippen.

#### Suchen nach Kinoprogrammen

Dieser Dienst ist u. U. als kostenpflichtiges Online Services-Abonnement in Ihrer Region erhältlich. Für diese Funktion ist eine Datenverbindung erforderlich.

- 1. Tippen Sie im Hauptmenü auf Online Services.
- 2. Tippen Sie auf Kinoprogramme.
- 3. Tippen Sie auf die Pfeile oder das Datum, um bei Bedarf ein anderes Datum auszuwählen.
- 4. Tippen Sie auf Suchen nach Filmtitel oder Suchen nach Kino.
- 5. Tippen Sie auf einen Filmtitel und ein Kino.
- Tippen Sie auf eine Vorstellungszeit, um sie als Termin in den Kalender einzutragen. Wenn der Kinofilm innerhalb der nächsten zwei Stunden beginnt, können Sie auf Los! tippen, um eine Route zu erstellen.

TIPP: Sie können auch nach Kinoprogrammen suchen, indem Sie auf Suchen > Points of Interest > Unterhaltung > Kinoprogramme tippen.

### Suchen nach Parkplätzen

Dieser Dienst ist u. U. als kostenpflichtiges Online Services-Abonnement in Ihrer Region erhältlich. Für diese Funktion ist eine Datenverbindung erforderlich.

- 1. Tippen Sie im Hauptmenü auf Suchen > Points of Interest > Autoservices > Online-Parkplatzservice.
- 2. Tippen Sie auf einen Ort in der Liste, um weitere Informationen anzuzeigen.

#### Herunterladen von Radar-Info

## 

Garmin und ASUS sind nicht für die Zuverlässigkeit von Benutzer-POIs oder Radar-Info-Datenbanken verantwortlich und übernehmen auch keine Verantwortung für Folgen, die aus der Verwendung von Benutzer-POIs oder Radar-Info-Datenbanken entstehen. Dieser Dienst ist u. U. als kostenpflichtiges Online Services-Abonnement in Ihrer Region erhältlich. Für diese Funktion ist eine Datenverbindung erforderlich.

- 1. Tippen Sie im Hauptmenü auf Online Services.
- 2. Tippen Sie auf Radar-Info.
- Tippen Sie in der Liste auf eine oder mehrere Regionen und dann auf Fertig.

#### Verwenden des Telefonbuchs

Dieser Dienst ist u. U. als kostenpflichtiges Online Services-Abonnement in Ihrer Region erhältlich. Für diese Funktion ist eine Datenverbindung erforderlich.

#### Suchen nach Namen

- 1. Tippen Sie im Hauptmenü auf Online Services.
- 2. Tippen Sie auf Telefonbuch > Nach Namen.
- 3. Geben Sie den Nachnamen ein, und tippen Sie auf **Fertig**.
- 4. Geben Sie den Vornamen ein (optional), und tippen Sie auf **Fertig**.
- 5. Geben Sie gegebenenfalls die Postleitzahl ein.
- Suchen Sie in der N\u00e4he einer anderen Position, indem Sie auf Nahe tippen und eine Position ausw\u00e4hlen.

#### Suchen nach Telefonnummer

Diese Suchfunktion ist nicht in allen Gebieten verfügbar.

- 1. Tippen Sie im Hauptmenü auf Online Services.
- 2. Tippen Sie auf Telefonbuch > Nach Telefonnummer.
- Geben Sie die Vorwahl und die Telefonnummer ein, und tippen Sie auf OK.

## Anzeigen von GeoNews

Dieser Dienst ist u. U. als kostenpflichtiges Online Services-Abonnement in Ihrer Region erhältlich. Für diese Funktion ist eine Datenverbindung erforderlich.

- 1. Tippen Sie im Hauptmenü auf Online Services.
- 2. Tippen Sie auf GeoNews.
- Wählen Sie eine andere Position, indem Sie auf > GeoNews tippen und eine Position auswählen.
- 4. Tippen Sie auf einen Nachrichtendienst.
- 5. Tippen Sie auf ein Element in der Liste, um Details anzuzeigen.

# Senden und Empfangen von Nachrichten

Beim Senden und Empfangen von Nachrichten fallen reguläre Gebühren an.

#### Senden von SMS-/ Textnachrichten

- 1. Tippen Sie im Hauptmenü auf Text.
- Tippen Sie auf > Neu > Textnachricht.
- Geben Sie einen Empfänger ein, oder tippen Sie auf > Empfänger hinzufügen, um einen Empfänger aus der Kontaktliste auszuwählen.
- 4. Geben Sie die Textnachricht ein.
- 5. Tippen Sie auf C, um die Nachricht zu senden.

#### Senden von MMS (Multimedia Message)

- 1. Tippen Sie im Hauptmenü auf Text.
- Tippen Sie auf > Neu > Multimedia-Nachricht.
- 3. Tippen Sie auf Wählen.
- Geben Sie einen Empfänger ein, oder tippen Sie auf Menü > Empfänger, um einen Empfänger aus der Kontaktliste auszuwählen.
- 5. Tippen Sie unterhalb der Betreffzeile, um ein Bild oder ein Video anzuhängen.
- Tippen Sie auf Menü > Einfügen, und wählen Sie das einzufügende Element aus.
- 7. Tippen Sie auf **Senden**, um die Nachricht zu senden.

#### Erstellen von Sprach-MMS-Nachrichten

- 1. Tippen Sie im Hauptmenü auf Text.
- Tippen Sie auf > Neu > Sprach-MMS.
- 3. Geben Sie einen Empfänger ein.
- 4. Tippen Sie auf **Aufnahme**, um die Sprachnachricht aufzuzeichnen.
- 5. Tippen Sie auf **Stopp**, um die Aufzeichnung der Sprachnachricht zu beenden.
- 6. Tippen Sie auf **Senden**, um die Nachricht zu senden.

#### Senden von Positionsnachrichten

#### **A**VORSICHT

Seien Sie bei der Weitergabe Ihrer Positionsdaten an andere Personen vorsichtig.

Mithilfe von Positionsnachrichten können Sie Ihre aktuellen Positionsinformationen an andere Personen senden. Zum Senden von Kartenbildern müssen sowohl auf dem Telefon des Absenders als auch des Empfängers MMS-Bildnachrichten unterstützt werden.

- Erstellen Sie eine Nachricht, und tippen Sie auf ) > Positionsinfos.
- 2. Folgen Sie den Anweisungen auf dem Bildschirm.
- 3. Hängen Sie eine Karte Ihrer Position an, indem Sie auf **Ja** tippen.
- Bearbeiten Sie die Nachricht, indem Sie auf ippen.
- 5. Tippen Sie auf , um die Nachricht zu senden.

Sie können Positionsnachrichten auch senden, wenn Sie einen Kontakt anzeigen, einen Telefonanruf beenden oder eine Position suchen.

### Lesen von Nachrichten

Auf dem Symbol Text wird eine Zahl angezeigt, die der Anzahl der ungelesenen Nachrichten im Posteingang entspricht.

 Tippen Sie im Hauptmenü auf Text. Der Posteingang mit von anderen Geräten empfangenen SMS-Nachrichten und MMS-Benachrichtigungen bzw. MMS-Nachrichten wird angezeigt.

Ungelesene Nachrichten werden in Fettschrift angezeigt.

2. Tippen Sie auf eine Nachricht, um sie zu lesen.

#### Beantworten von Nachrichten

- 1. Tippen Sie im Hauptmenü auf Text.
- 2. Tippen Sie auf eine Nachricht.
- Tippen Sie auf Q.
- 4. Geben Sie die Antwort auf die Nachricht ein.
- 5. Tippen Sie auf 💽, um die Nachricht zu senden.

#### Weiterleiten von Nachrichten

- 1. Tippen Sie im Hauptmenü auf Text.
- 2. Tippen Sie auf eine Nachricht.
- Geben Sie die Nummer oder Adresse ein, an die Sie die Nachricht weiterleiten möchten.

#### Löschen von Nachrichten

- 1. Tippen Sie im Hauptmenü auf Text.
- 2. Tippen Sie auf eine Nachricht.
- Tippen Sie auf > Löschen. Die Nachricht wird in den Ordner "Gelöschte Elemente" verschoben.

Stellen Sie eine gelöschte Nachricht wieder her, indem Sie sie aus dem Ordner "Gelöschte Elemente" verschieben.

Leeren Sie den Ordner "Gelöschte Elemente", indem Sie auf ) > Extras > Gelöschte Elemente leeren tippen.

Wenn eine Nachricht aus dem Ordner "Gelöschte Elemente" gelöscht wurde, kann sie nicht wiederhergestellt werden.

## Einrichten von Email-Konten

Das nüvifone kann die Zugangsdaten bestimmter Email-Konten automatisch konfigurieren.

Falls zusätzliche Informationen erforderlich sind, wenden Sie sich an den Email-Kontoanbieter.

TIPP: Falls Sie über eine Windows Live<sup>™</sup> ID verfügen, können Sie Ihr Email-Konto einrichten, indem Sie auf die Taste drücken und dann auf Windows Live tippen. Siehe Seite 86.

- 1. Tippen Sie im Hauptmenü auf Email.
- 2. Geben Sie Ihre Email-Adresse und Ihr Kennwort ein.
- Tippen Sie auf Weiter, um die Email-Einstellungen aus dem Internet abzurufen.
- Folgen Sie den Anweisungen auf dem Bildschirm, um das Email-Konto auf dem Gerät einzurichten.

#### Senden von Email-Nachrichten

- 1. Tippen Sie im Hauptmenü auf Email.
- Tippen Sie auf > Neu.
- Geben Sie eine Email-Adresse im Feld An ein, oder tippen Sie auf > Empfänger hinzufügen, um einen Empfänger aus der Kontaktliste auszuwählen. Trennen Sie mehrere Email-Adressen durch ein Semikolon (;).
- 4. Geben Sie die Nachricht im Nachrichtenfeld ein.
- Tippen Sie auf C, um die Nachricht zu senden.

Im Offline-Modus werden Email-Nachrichten im Postausgang gespeichert und gesendet, wenn das nächste Mal eine Verbindung hergestellt wird.

#### Lesen von Email-Nachrichten

- 1. Tippen Sie im Hauptmenü auf Email.
- 2. Tippen Sie auf eine Email-Nachricht, um diese anzuzeigen.

**Tipp:** Wenn Sie schnell ein anderes Email-Konto anzeigen möchten, führen Sie einen vertikalen Bildlauf durch.

#### Manuelles Senden und Empfangen von Email-Nachrichten

- 1. Tippen Sie im Hauptmenü auf Email.
- 2. Tippen Sie auf ein Email-Konto.
- Tippen Sie auf > Senden/Empfangen.
- Brechen Sie den Vorgang ab, indem Sie auf > Senden/Empfangen abbrechen tippen.

### Synchronisieren von Email-Nachrichten

Sie können Email-Nachrichten der regulären Synchronisierung hinzufügen. Siehe Seite 83. Informationen zum direkten Verbindungsaufbau mit einem Email-Server finden Sie in der Hilfe zu ActiveSync.

## Kontaktaufnahme mit Freunden

## Verwenden von Ciao!™

Für diese Funktion ist eine Datenverbindung erforderlich. Ciao! ist nicht in allen Gebieten verfügbar.

Ciao! sendet Ihre Position regelmäßig an unsere Partnernetzwerke und lädt die letzten Positionen Ihrer Freunde herunter. Ihre Positionsdaten werden nur auf Ihre Anweisung gesendet, sofern Sie nicht die automatische Aktualisierung aktiviert haben.

HINWEIS: Seien Sie bei der Weitergabe Ihrer Positionsdaten an andere Personen vorsichtig. Lesen Sie die Online-Datenschutzerklärung von Garmin unter www.garminasus.com.

#### Registrieren des Geräts

- Drücken Sie die Taste 2.
- 2. Tippen Sie auf Ciao!.
- 3. Lesen und akzeptieren Sie die auf dem Bildschirm angezeigten Meldungen.
- 4. Tippen Sie auf **Registrieren**. Der Webbrowser wird gestartet.
- 5. Führen Sie die Schritte zur Registrierung des Geräts aus. Nach der Registrierung erhalten Sie eine SMS zur Verifizierung der Registrierung.
- Öffnen Sie die SMS, und tippen Sie auf den Link, um den Verifizierungsvorgang abzuschließen.

Sie können das Gerät auch unter www.garminasus.com registrieren.

#### Mitglied bei Ciao! werden

Bevor Sie erstmals Mitglied bei Ciao! werden, müssen Sie das Gerät registrieren.

- 1. Drücken Sie die Taste 🌌.
- 2. Tippen Sie auf Ciao!.
- 3. Lesen und akzeptieren Sie die Registrierungsinformationen.
- Tippen Sie auf eine Art der Positions-Aktualisierung, d. h. Manuell oder Automatisch.
- 5. Geben Sie einen angezeigten Namen ein, und tippen Sie auf **Fertig**.
- Tippen Sie auf Fertig. Ihre Position wird aktualisiert und im Netzwerk zur Verfügung gestellt.

#### Ändern des angezeig<u>te</u>n Namens

- 1. Drücken Sie die Taste 💵.
- Tippen Sie auf Ciao! > Eigene Details
   Namen ändern.
- Geben Sie einen neuen Namen ein, und tippen Sie auf Fertig.

#### Einladen von Freunden unter Verwendung einer Te<u>lef</u>onnummer

- 1. Drücken Sie die Taste 🎥.
- 2. Tippen Sie auf Ciao! > Einladen > Telefonnummer.
- 3. Geben Sie die Telefonnummer ein.
- Ändern Sie das Land, indem Sie auf die Schaltfläche unter Land des Freundes tippen und ein Land auswählen.
- 5. Tippen Sie auf Fertig.
- Wählen Sie das Netzwerk des Freundes. Wenn der Freund Ciao! verwendet, können Sie ein beliebiges Netzwerk in der Liste auswählen. Tippen Sie auf OK.

#### Annehmen und Ablehnen von Einladungen

- 1. Drücken Sie die Taste 🛃
- 2. Tippen Sie auf Ciao!.
- 3. Tippen Sie auf den Freund, der Ihnen die Einladung gesendet hat.
- 4. Tippen Sie auf Annehmen oder Ablehnen.

#### Aktualisieren des Status

- Drücken Sie die Taste 2.
- Tippen Sie auf Ciao! > Eigene Details > Status ändern.
- 3. Geben Sie eine neue Status-Nachricht ein, und tippen Sie auf **Fertig**.

#### Senden von Positions-Aktualisierungen

- Drücken Sie die Taste 2.
- Tippen Sie auf Ciao! > Eigene Details > Aktualisierung senden.

Ändern Sie, wie die Positionsdaten aktualisiert werden, indem Sie auf )> Aktualisierungen ändern tippen und eine Option auswählen.

#### Anzeigen von Freunden

In der Liste von Freunden werden deren Status, die Distanz und die Richtung zu diesen Freunden angezeigt.

- 1. Drücken Sie die Taste 💐
- 2. Tippen Sie auf Ciao!.
- Tippen Sie auf einen Freund in der Liste. Daraufhin werden Status und Positionsdaten des Freundes angezeigt.
- Tippen Sie auf Los!, um eine Route zum Freund zu erstellen, oder tippen Sie auf Karte, um die Position des Freundes auf der Karte anzuzeigen.

Wenn Sie alle Freunde auf der Karte anzeigen möchten, tippen Sie auf Ciao! > > Karte.

#### Entfernen von Einladungen

Wenn ein Freund als **Eingeladen** markiert ist, haben Sie den Freund eingeladen, jedoch hat dieser die Einladung bisher weder angenommen noch abgelehnt.

- 1. Drücken Sie die Taste 🛃
- 2. Tippen Sie auf Ciao!.
- 3. Tippen Sie in der Liste auf einen Freund mit dem Status Eingeladen.
- 4. Tippen Sie auf Einladung entfernen.

#### Verbergen der eigenen Position

Tippen Sie auf Ciao! > => Verbergen. Ihre aktuelle Position wird vor Ihren Freunden verborgen.

Wenn Sie Ihre Position offenlegen möchten, tippen Sie auf Ciao! > S > Offenlegen.

#### Entfernen von Freunden

- 1. Drücken Sie die Taste 🌌
- 2. Tippen Sie auf Ciao!.
- Tippen Sie auf einen Freund in der Liste, und tippen Sie auf > Entfernen.
- 4. Tippen Sie auf Ja.

#### Anzeigen von Ciao!-Netzwerken

- 1. Drücken Sie die Taste 💐
- Tippen Sie auf Ciao! > > > Datenschutz > > Netzwerke.

#### Deaktivieren von Ciao!

- 1. Drücken Sie die Taste 💐
- Tippen Sie auf Ciao! > > > Datenschutz > > > Ciao! deaktivieren.

Alle auf dem Gerät gespeicherten Ciao!-Daten werden entfernt. Sie senden keine Positions-Aktualisierungen mehr.

Damit Sie Ciao! aktivieren können, müssen Sie Ciao! erneut besuchen.

#### Kontaktaufnahme mit Freunden bei Facebook™

Facebook ist nicht in allen Gebieten verfügbar. Bevor Sie Facebook verwenden können, müssen Sie ein Facebook-Konto erstellen. Tippen Sie auf **Anmeldung** und folgen Sie den Anweisungen auf dem Bildschirm, um bei Bedarf ein Konto zu erstellen.

#### Anmelden bei Facebook

- 1. Tippen Sie im Hauptmenü auf Facebook.
- 2. Geben Sie Ihre Email-Adresse und Ihr Kennwort ein.
- Tippen Sie bei Bedarf auf das Kontrollkästchen neben Anmeldedaten speichern.
- 4. Tippen Sie auf OK.
- 5. Lesen Sie die Nutzungsbedingungen, und tippen Sie auf **Ich stimme zu**.

#### Aktualisieren des Status

1. Tippen Sie im Hauptmenü auf **Facebook**.

- Tippen Sie auf Aktualisieren > —, und geben Sie die Aktualisierung Ihres Status ein.
- 3. Tippen Sie auf Veröffentlichen.

#### Senden von Nachrichten

- 1. Tippen Sie im Hauptmenü auf Facebook.
- 2. Tippen Sie auf **Erstellen**.
- 3. Tippen Sie auf **Hinzufügen**, und wählen Sie einen Kontakt aus.
- 4. Tippen Sie neben **Betreff**, und geben Sie einen Betreff ein.
- 5. Tippen Sie auf den Hauptbereich, und geben Sie die Nachricht ein.
- 6. Tippen Sie auf Senden.

#### Verwenden von Messenger

- Drücken Sie die Taste 2.
- 2. Tippen Sie auf **Messenger**, und melden Sie sich an. (Siehe Seite 86.)
- 3. Aktualisieren Sie Ihren Status, und kommunizieren Sie mit Ihren Kontakten.

## Verwenden des Browsers

## Durchsuchen des Internet

- 1. Tippen Sie im Hauptbildschirm auf Internet Explorer.
- 2. Tippen Sie bei Bedarf auf die Registerkarte Internet.
- Geben Sie einen Suchbegriff oder eine URL ein, und tippen Sie auf Q.
- Tippen Sie auf die Website, die Sie öffnen möchten.

#### Nachschlagen von Begriffen auf Wiki-Websites

- 1. Tippen Sie im Hauptbildschirm auf Internet Explorer.
- 2. Tippen Sie auf die Registerkarte WiKiKnow.
- 3. Geben Sie ein<u>en Su</u>chbegriff ein, und tippen Sie auf .

## Verwenden des Browsers

Tippen Sie auf , um die Bedienelemente des Browsers anzuzeigen.

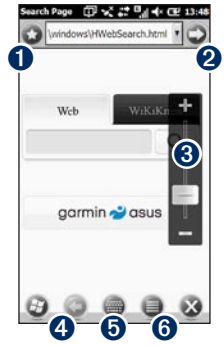

- Tippen Sie hier, um die Liste Ihrer bevorzugten Websites zu öffnen und zu bearbeiten.
- 2 Tippen Sie hier, um die URL zu öffnen.

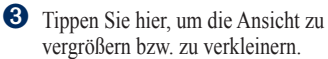

- Tippen Sie hier, um zur vorherigen Webseite zurückzukehren.
- Tippen Sie hier, um die Tastatur zu öffnen.
- **6** Tippen Sie hier, um auf weitere Optionen zuzugreifen.

#### Anpassen der Webseitenansicht

- 1. Tippen Sie im Hauptbildschirm auf Internet Explorer.
- Tippen Sie auf > =.
- 3. Tippen Sie auf Anzeigen.
- 4. Wählen Sie eine Ansicht aus:
  - Mobiltelefon: Zeigt Websites an, die f
    ür die Anzeige auf Mobilger
    äten vorgesehen sind.
  - Computer: Zeigt Websites so an, wie sie auf einem Desktopcomputer dargestellt würden.
  - Automatisch: Zeigt Websites automatisch in der optimalen Ansicht an.

#### Speichern von Websites in den Favoriten

- Rufen Sie die Website auf, die Sie hinzufügen möchten, und tippen Sie auf
   > > +.
- 2. Geben Sie bei Bedarf einen Namen ein.
- 3. Tippen Sie auf OK.

## Lesen von Schlagzeilen

### Verwenden von Newstation

Newstation liefert aktuelle Schlagzeilen auf das Gerät, indem die aktuellsten Nachrichten verschiedener Nachrichtenquellen aus dem Internet abgerufen werden.

Damit Newstation verwendet werden kann, muss das Gerät mit dem Internet verbunden sein.

#### Automatisches Aktualisieren von Artikeln

- 1. Drücken Sie die Taste 🌌.
- 2. Tippen Sie auf Newstation.
- 3. Tippen Sie auf Menü > Einstellungen.
- Wählen Sie eine Option, um die automatischen Aktualisierungsparameter einzurichten.

## Manuelles Aktualisieren von Artikeln

- 1. Drücken Sie die Taste 🌌
- 2. Tippen Sie auf Newstation.
- 3. Tippen Sie auf eine Kategorie.
- 4. Tippen Sie auf Menü.
- Tippen Sie auf Aktualisieren, um die RSS-Feeds des ausgewählten Kanals zu aktualisieren, oder tippen Sie auf Alles aktualisieren, um die RSS-Feeds für alle Kanäle zu aktualisieren.

Die Nachrichtenartikel werden als RSS-Nachrichtenfeeds auf dem Gerät gespeichert. Sie können die Artikel lesen, ohne dass eine Verbindung zum Internet besteht.

#### Lesen von Nachrichtenartikeln

- 1. Drücken Sie die Taste 🎥.
- 2. Tippen Sie auf Newstation.
- 3. Tippen Sie auf eine Kategorie und einen Kanal.
- 4. Tippen Sie auf einen Artikel.
- Tippen Sie auf Menü, um weitere Optionen anzuzeigen.

#### Erstellen neuer Kategorien

- Drücken Sie die Taste 2.
- 2. Tippen Sie auf Newstation.
- 3. Tippen Sie auf Menü > Neue Kategorie.
- 4. Geben Sie einen Kategorienamen ein.

#### Hinzufügen von Kanälen

- 1. Drücken Sie die Taste 🌌.
- 2. Tippen Sie auf Newstation.
- 3. Tippen Sie auf eine Kategorie.
- 4. Tippen Sie auf Menü > Neuer Kanal.
- 5. Wählen Sie eine Importmethode:
  - Tippen Sie auf Eingabe von einer URL, geben Sie die URL ein, und tippen Sie auf Weiter.
  - Tippen Sie auf Import von einer Datei > Weiter. Wählen Sie einen Ordner und eine Datei aus. Wählen Sie einen Kanal aus, und tippen Sie auf Weiter.
- 6. Wählen Sie eine Kategorie für diesen neuen Kanal aus.
- 7. Tippen Sie auf Fertig stellen.

#### Bearbeiten von Kanälen

- Drücken Sie die Taste
- 2. Tippen Sie auf Newstation.
- 3. Tippen Sie auf eine Kategorie und einen Kanal.
- 4. Tippen Sie auf Menü > Eigenschaften.
- 5. Ändern Sie die Informationen des Kanals.
- Aktualisieren Sie den ausgewählten Kanal automatisch, indem Sie das Kontrollkästchen Diesen Kanal automatisch aktualisieren aktivieren.
- 7. Tippen Sie abschließend auf Fertig.

#### Exportieren von Inhalt

- 1. Drücken Sie die Taste 🌌
- 2. Tippen Sie auf Newstation.
- Tippen Sie auf Menü, und wählen Sie ein zu exportierendes Element aus.
- 4. Geben Sie die erforderlichen Informationen ein.

#### Einrichten von SMS Cell Broadcast

Wenn SMS Cell Broadcast von Ihrem Dienstanbieter und in Ihrer Region unterstützt wird, können Sie SMS erhalten, die an mehrere Teilnehmer im Gebiet gesendet werden.

- Drücken Sie die Taste 2.
- Tippen Sie auf Einstellungen > Privat > Telefon.
- 3. Wählen Sie aus dem verschiebbaren Menü oben im Bildschirm die Option Kanal.
- 4. Aktivieren Sie das Kontrollkästchen SMS Cell Broadcast aktivieren.
- Tippen Sie auf Sprachen einstellen, wählen Sie eine oder mehrere Sprachen aus, und tippen Sie auf OK.
- Tippen Sie auf Kanäle einstellen, wählen Sie einen oder mehrere Kanäle aus, und tippen Sie auf OK.

#### Hinzufügen neuer Ka<u>nä</u>le

- 1. Drücken Sie die Taste 🌆.
- Tippen Sie auf Einstellungen > Privat > Telefon.
- 3. Wählen Sie aus dem verschiebbaren Menü oben im Bildschirm die Option Kanal.
- Tippen Sie auf Kanäle einstellen > Neu.
- Geben Sie den Namen und die Nummer des Kanals ein, und tippen Sie auf OK.

## Wiedergeben von Musik

Der Music Player unterstützt folgende Dateiformate:

- MP3
- WMA
- AAC/AAC+
- WAV

Alle Titel, die an folgenden Speicherorten abgelegt sind, werden der Musikbibliothek automatisch hinzugefügt.

- My Documents\My Music
- My Storage\My Music
- Storage Card\My Music

Weitere Informationen zum Kopieren von Dateien vom Computer auf das Gerät finden Sie auf dem Computer in der ActiveSync-Hilfe.

## Wiedergeben von Titeln

- Tippen Sie im Hauptmenü auf Musik >
- Tippen Sie auf eine Kategorie. Ziehen Sie das verschiebbare Menü oben im Bildschirm, um weitere Kategorien anzuzeigen.
- 3. Tippen Sie gegebenenfalls auf eine Unterkategorie.
- 4. Tippen Sie auf einen Titel in der Liste. Der Music Player gibt den Titel und die folgenden Titel in der Liste wieder.
- 5. Tippen Sie auf den Fortschrittsbalken, und ziehen Sie ihn, um zu einer anderen Stelle im Titel zu wechseln.
- 6. Tippen Sie auf 🔍, um weitere Optionen anzuzeigen.

#### Verwenden des Headsets zum Steuern der Wiedergabe

- 1. Verbinden Sie das Headset mit dem Kopfhöreranschluss oben am Telefon.
- Tippen Sie im Hauptmenü auf Musik > , und beginnen Sie mit der Wiedergabe von Titeln.
- Wenn Sie während der Verwendung einer anderen Anwendung im Hintergrund Musik wiedergeben, können Sie durch einmaliges Betätigen der Headset-Taste mit dem Steuern der Musikwiedergabe beginnen.
- 4. Verwenden Sie die Steuerungen am Headset-Kabel für folgende Funktionen:
  - Drücken Sie die Taste einmal, um die Wiedergabe zu unterbrechen (Pause). Drücken Sie sie erneut, um die Wiedergabe fortzusetzen.
  - Drücken Sie die Taste zweimal, um zum nächsten Titel in der Liste zu wechseln.
  - Drehen Sie die Knöpfe am Headset-Kabel, um die Lautstärke anzupassen.

## Speichern von Titeln als Klingeltöne

- Tippen Sie im Hauptmenü auf Musik >
- 2. Wählen Sie einen Titel aus.
- Tippen Sie auf > Als Klingelton speichern.
- Verschieben Sie die Zeiger mit dem Finger, um den Teil des Titels auszuwählen, den Sie als Klingelton speichern möchten.
- Tippen Sie auf Vorschau, um den ausgewählten Teil des Titels anzuspielen.
- 6. Tippen Sie auf Speichern.

## Aufnehmen und Anzeigen von Bildern und Videos

**HINWEIS:** Entfernen Sie vor dem Verwenden der Kamera die Schutzfolie vom Kameraobjektiv.

#### Aufnehmen von Bildern

- 1. Tippen Sie im Hauptmenü auf Kamera.
- 2. Richten Sie den Sucher aus.
- 3. Tippen Sie auf 🔊, um ein Bild aufzunehmen.

## Aufnehmen von Bildern mit GPS-Informationen

- 1. Tippen Sie im Hauptmenü auf Kamera.
- 2. Tippen Sie auf Disp > C > GPS.
- 3. Richten Sie den Sucher auf das Motiv aus, und tippen Sie auf S.

### Aufzeichnen von Videos

- 1. Tippen Sie im Hauptmenü auf Kamera.
- Tippen Sie auf pisp > .
- 3. Tippen Sie auf Video oder MMS-Video.

- Tippen Sie auf bzw. ➡, um die Ansicht zu vergrößern bzw. zu verkleinern. \_\_\_\_
- 5. Tippen Sie auf **O**, um die Aufzeichnung des Videos zu starten.
- 6. Tippen Sie auf **O**, um die Aufzeichnung des Videos anzuhalten.

#### Senden von Bildern und Videos

- Tippen Sie nach der Aufnahme des Bilds oder Videos auf , um weitere Optionen anzuzeigen.
- 2. Tippen Sie auf Per Email senden oder Senden per MMS.
- Geben Sie einen Empfänger ein, oder tippen Sie auf > Empfänger hinzufügen, um einen Kontakt auszuwählen.
- 4. Geben Sie eine Nachricht ein, und tippen Sie auf 💼.

## Ändern der Kamera- und Videoeinstellungen

- 1. Tippen Sie im Hauptmenü auf Kamera.
- 2. Tippen Sie auf Disp, um weitere Optionen anzuzeigen.

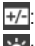

Passen Sie die Belichtung an.

Passen Sie den Weißabgleich an. Wählen Sie eine Einstellung aus, z. B. **Sonnig** oder **Bewölkt**, um die gewünschte Farbe für die Fotos zu erzielen.

| - | - |  |
|---|---|--|
|   |   |  |
|   |   |  |
|   |   |  |

Wählen Sie diese Option, um bei jeder Berührung **3 Bilder** aufzunehmen oder um nur 1 Bild aufzunehmen (**Aus**).

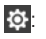

Öffnen Sie die Seite mit den erweiterten Kameraeinstellungen.

Öffnen Sie die Medien-Galerie.

#### Ändern der erweiterten Einstellungen

Einige Einstellungen sind nur im Kameraoder Videomodus verfügbar.

- 1. Tippen Sie im Hauptmenü auf Kamera.
- Tippen Sie auf Lisp > 3.
  - Auflösung: Wählen Sie eine Qualität. Je höher die Qualität, desto größer ist die Dateigröße.
  - Selbstauslöser: Wählen Sie eine Countdownzeit zum Aufnehmen von Selbstporträts aus.
  - Effekt: Wählen Sie einen Effekt aus: Keiner, Schwarz/Weiss, Negativ oder Sepia.
  - Messbereich: Wählen Sie einen Messbereich aus.
  - Breitbildformat: Aktivieren Sie diese Option, um Bilder im Breitbildformat aufzunehmen.
  - Auslösergeräusch: Geben Sie beim Aufnehmen eines Fotos einen Ton wieder.

- Vorschaudauer: Wählen Sie eine Zeitdauer, während der die Bilder vor dem Speichern in der Vorschau angezeigt werden.
- Aufnahmeformat: Wählen Sie ein Video-Aufnahmeformat: MP4, 3GP oder H.264.
- Aufnahme mit Ton: Wählen Sie, ob Videos mit oder ohne Ton aufgenommen werden sollen.
- Speichern unter: W\u00e4hlen Sie den Speicherort aus, an dem die aufgenommenen Bilder gespeichert werden sollen.
- Energiesparmodus: Wählen Sie eine Zeitdauer, nach deren Ablauf die Kamera in den Energiesparmodus wechselt.
- Flimmerfrequenz: Wählen Sie eine Frequenz aus.
- Auf Werksstandard zurücksetzen: Stellen Sie die ursprünglichen Einstellungen wieder her.

## Kopieren von Bildern und Videos auf das Gerät

Kopieren Sie Bilder und Videos vom Computer in die folgenden Ordner auf dem Gerät:

- \My Documents\My Pictures
- \My Storage\My Pictures
- \Storage Card\My Pictures

Weitere Informationen zum Kopieren von Dateien vom Computer auf das Gerät finden Sie auf dem Computer in der ActiveSync-Hilfe.

Das Gerät unterstützt die folgenden Dateitypen:

- Bilder: JPG, PNG, BMP, GIF
- Videos: 3GP, WMV, MP4, H264

## Anzeigen von Bildern

- 1. Tippen Sie im Hauptmenü auf Medien-Galerie.
- Wählen Sie aus dem verschiebbaren Menü oben im Bildschirm gegebenenfalls eine Kategorie aus.
- Ziehen Sie bei Bedarf in vertikaler Richtung, um weitere Bilder anzuzeigen.
- 4. Tippen Sie auf ein Bild.
  - Tippen Sie auf +, um die Ansicht zu vergrößern. Tippen Sie auf –, um die Ansicht zu verkleinern. Tippen und ziehen Sie, um die Ansicht schnell zu vergrößern oder zu verkleinern.
  - Tippen Sie zweimal auf das Bild, um es bis zur maximalen Einstellung zu vergrößern. Tippen Sie zweimal, um die Ansicht zu verkleinern.
  - Nach dem Vergrößern können Sie durch Ziehen verschiedene Bereiche des Bilds anzeigen.
  - Tippen und ziehen Sie in horizontaler Richtung, um weitere Bilder anzuzeigen.
- 5. Tippen Sie auf den Bildschirm, um weitere Schaltflächen anzuzeigen.

 Tippen Sie auf , um weitere Optionen anzuzeigen.

### Löschen von Bildern und Videos

- 1. Tippen Sie im Hauptmenü auf Medien-Galerie.
- 2. Tippen Sie auf ein Bild.
- 3. Tippen Sie auf den Bildschirm, um weitere Schaltflächen anzuzeigen.
- Tippen Sie auf 1.

## Anzeigen von Diaschauen

- 1. Tippen Sie im Hauptmenü auf Medien-Galerie.
- 2. Tippen Sie auf ein Bild.
- 3. Tippen Sie auf den Bildschirm, um weitere Schaltflächen anzuzeigen.
- 4. Tippen Sie auf 🚇.

#### Tipps zu Diaschauen

- Tippen Sie auf den Bildschirm, um die Diaschausteuerungen anzuzeigen.
- Drehen Sie das Gerät, um die Ausrichtung der Bilder in der Diashow zu ändern.
### Wiedergeben von Videos

- 1. Tippen Sie im Hauptmenü auf Medien-Galerie.
- 2. Wählen Sie aus dem verschiebbaren Menü oben im Bildschirm gegebenenfalls eine Kategorie aus.
- 3. Tippen Sie auf ein Video.
- Tippen Sie auf
- 5. Tippen Sie auf den Bildschirm, um die Videosteuerungen anzuzeigen.
- Ziehen Sie den Fortschrittsbalken, um zu einer anderen Stelle im Video zu wechseln.
- 7. Tippen Sie auf , um das Video aus dem Gerätespeicher zu löschen.
- 8. Tippen Sie auf ), um weitere Optionen anzuzeigen.

# Hochladen von Bildern und Videos

Wenn Sie über ein Webmail-Konto bei Gmail<sup>™</sup> oder Google Mail<sup>™</sup> verfügen, können Sie Bilder und Videos in die Fotoverwaltungssoftware Picasa<sup>™</sup> hochladen.

- 1. Tippen Sie im Hauptmenü auf Medien-Galerie.
- 2. Wählen Sie aus dem verschiebbaren Menü oben im Bildschirm gegebenenfalls eine Kategorie aus.
- 3. Tippen Sie auf ein Bild oder Video.
- 4. Tippen Sie auf => Senden und Hochladen > Picasa-Webalben.
- Geben Sie gegebenenfalls Ihre Google-Kontoinformationen ein, und tippen Sie auf Fertig.
- Tippen Sie auf **Bezeichnung**, und geben Sie gegebenenfalls eine Bezeichnung für das Bild oder Video ein.
- 7. Tippen Sie auf Hochladen.

## Ändern der Medien-Galerie-Einstellungen

- Drücken Sie die Taste
- 2. Tippen Sie auf Einstellungen > Anwendungen > Medien-Galerie.
- 3. Wählen Sie ein Element aus, das Sie ändern möchten.

## Wiedergeben von Videostreams

- 1. Drücken Sie die Taste 💐
- Tippen Sie auf Streaming-Player > Öffnen.
- Tippen Sie auf Verbinden mit Tracking-Verlauf oder manueller Eingabe, geben Sie die URL des Streams manuell ein, oder wählen Sie sie aus der Dropdown-Liste des Links Verlauf aus.
- Wählen Sie einen Link aus den Lesezeichen aus, indem Sie auf Verbinden mit Lesezeichen tippen.
- 5. Tippen Sie auf **Verbinden**, um das Streaming zu starten.

# Wiedergeben eines Streams ab einem bestimmten Punkt

- 1. Geben Sie einen Stream vom Netzwerk wieder.
- 2. Ziehen Sie den Schieberegler mit dem Finger an die Stelle, ab der Sie die Wiedergabe fortsetzen möchten (nur bei On-Demand-Streaming).

## Verwalten von Lesezeichen

- Tippen Sie auf Menü > Lesezeichenverwaltung, um die Lesezeichen zu verwalten und neue Ordner zu erstellen.
- Während des Hinzufügens oder Bearbeitens eines Lesezeicheneintrags können Sie den Namen bestätigen bzw. ändern und einen Ordner auswählen, in dem der Lesezeicheneintrag gespeichert werden soll.

#### MPEG-4-EULA

Dieses Produkt ist gemäß der MPEG-4 Visual Patent Portfolio License lizenziert für private, nicht gewerbliche Zwecke des Verbrauchers zur (i) Kodierung von Videomaterial gemäß dem MPEG-4 Visual Standard ("MPEG-4 Video") und/oder (ii) Dekodierung von MPEG-4-Videomaterial, das von einem Verbraucher im Rahmen einer privaten, nicht gewerblichen Aktivität kodiert wurde und/oder von einem von MPEG LA lizenzierten Videoanhieter zur Bereitstellung von MPEG-4-Videomaterial zur Verfügung gestellt wurde. Es werden weder explizit noch implizit Lizenzen für andere Zwecke gewährt. Weitere Informationen, einschließlich Informationen zur Verwendung für Werbezwecke sowie für den internen oder gewerblichen Einsatz und die Lizenzierung, erhalten Sie von MPEG LA, LLC. Siehe www MPEGLA com

#### AVC-EULA

Dieses Produkt ist gemäß der AVC Patent Portfolio License lizenziert für private, nicht gewerbliche Zwecke des Verbrauchers zur (i) Kodierung von Videomaterial gemäß dem AVC-Standard ("AVC-Video") und/oder (ii) Dekodierung von AVC-Videomaterial, das von einem Verbraucher im Rahmen einer privaten, nicht gewerblichen Aktivität kodiert wurde und/ oder von einem lizenzierten Videoanbieter zur Bereitstellung von AVC-Videomaterial zur Verfügung gestellt wurde. Es werden weder explizit noch implizit Lizenzen für andere Zwecke gewährt. Weitere Informationen erhalten Sie von MPEG LA. LLC. Siehe www.MPEGLA.com.

## Organisieren Ihrer Aufgaben

Synchronisieren Sie das Telefon mit dem Computer, damit Aufgabenliste und Kalender auf beiden Geräten aktuell sind.

## Verwenden des Kalenders

Richten Sie mithilfe des Kalenders Termine ein. Wenn Sie auf dem Computer Microsoft Office<sup>®</sup> Outlook<sup>®</sup> verwenden, können Sie den Kalender zwischen Telefon und Computer synchronisieren. Siehe Seite 83.

## Anzeigen von Termin<u>en</u>

- 1. Drücken Sie die Taste 🚌
- 2. Tippen Sie auf Kalender.
- Fahren Sie in horizontaler Richtung über den Bildschirm, um ein anderes Datum anzuzeigen.

### Einrichten von Terminen

- 1. Drücken Sie die Taste 🚌
- 3. Geben Sie Informationen zum Termin ein.
- Ändern Sie den Termin in eine Terminserie, indem Sie auf Häufigkeit tippen und eine Option auswählen.
- 5. Tippen Sie auf OK.

### Ändern der Ansicht

- Drücken Sie die Taste 2
- Tippen Sie auf Kalender > × > Anzeigen.
- 3. Wählen Sie eine Ansicht aus, z. B. Agenda oder Monat.

**TIPP:** Ändern Sie schnell die Ansicht, indem Sie auf ippen.

#### Navigieren zu Terminen

Sie können eine Route zu einem Termin im Kalender erstellen.

- 1. Tippen Sie im Kalender auf einen Termin.
- 2. Tippen Sie auf Menü > Positionsinfos.
- 3. Wählen Sie eine Option, um den Ort des Termins zu finden.
- 4. Tippen Sie auf den Ort.
- 5. Tippen Sie auf Los!.

## Abrufen des Flugstatus

Dieser Dienst ist u. U. als kostenpflichtiges Online Services-Abonnement in Ihrer Region erhältlich. Für diese Funktion ist eine Datenverbindung erforderlich.

- 1. Drücken Sie die Taste 🌌.
- 2. Tippen Sie auf Flugstatus.
- Wenn Sie Flugstatus-Informationen von einem Flughafen in einer anderen Stadt anzeigen möchten, tippen Sie auf > Neue Stadt.

- 4. Tippen Sie auf einen Flughafen in der Liste.
- 5. Wählen Sie eine Option, um einen Flug zu finden:
  - Flugnummer: Geben Sie eine Flugnummer ein, und tippen Sie auf Fertig. Tippen Sie auf einen Flug in der Liste.
  - Abflüge: Tippen Sie auf eine Option, geben Sie die entsprechenden Daten ein, und tippen Sie auf einen Flug in der Liste.
  - Ankünfte: Tippen Sie auf eine Fluggesellschaft und dann auf einen Flug in der Liste.
- Wenn der Flug mehrere Anschlussflüge umfasst, tippen Sie auf > Nächstes Teilstück, und wählen Sie den nächsten Flug aus.

TIPP: Sie können die Flugstatus-Informationen auch unter Suchen > Points of Interest > Verkehrsmittel > Flugstatus überprüfen.

## Prüfen des Wetters

Für diese Funktion ist eine Datenverbindung erforderlich.

- 1. Drücken Sie die Taste 💐
- Tippen Sie auf Wetter. Es werden Wetterdaten f
  ür die aktuelle Position angezeigt.
- 3. Wählen Sie eine Option aus:
  - Tippen Sie zum Anzeigen der Details auf einen Tag.
  - Tippen Sie zum Anzeigen des Wetters f
    ür eine andere Position auf
     > Neue Stadt, und geben Sie den Namen der Stadt ein.

## Anzeigen von Wetterinformationen für andere Städte

- Drücken Sie die Taste
- Tippen Sie auf Wetter > > Städte hinzufügen & entfernen > Hinzufügen.
- 3. Geben Sie den Ortsnamen ein, und tippen Sie auf **Fertig**.

**TIPP:** Informationen zum Ändern der Maßeinheiten finden Sie auf Seite 96.

## Anzeigen von Börseninformationen

- 1. Drücken Sie die Taste 🌌.
- 2. Tippen Sie auf MSN Money.
- 3. Tippen Sie auf **Aktualisieren**, um die Aktienkurse zu aktualisieren.

#### Hinzufügen von Aktien

- 1. Drücken Sie die Taste 💦
- Tippen Sie auf MSN Money > Menü > Einstellungen > Aktie hinzufügen.
- 3. Tippen Sie auf das Dateneingabefeld oben im Bildschirm.
- 4. Geben Sie den Aktiennamen ein, und tippen Sie auf **Suchen**.
- 5. Tippen Sie auf 📕, um die Aktie hinzuzufügen.

## Verwenden von Aufgaben

Die Aufgabenliste enthält Ihre Aufgaben. Wenn Sie auf dem Computer Microsoft Office Outlook verwenden, können Sie Aufgaben zwischen Telefon und Computer synchronisieren. Siehe Seite 83.

#### Erstellen von Aufgaben

- 1. Drücken Sie die Taste 🚁
- Tippen Sie auf Aufgaben > > Neue Aufgabe.
- Geben Sie den Namen der Aufgabe sowie entsprechende Informationen ein, und tippen Sie auf OK.

## Kennzeichnen von Aufgaben als abgeschlossen

- 1. Drücken Sie die Taste 🜌
- 2. Tippen Sie auf Aufgaben.
- 3. Tippen Sie auf das Kontrollkästchen neben der Aufgabe.

# Filtern und Sortieren der Aufgabenliste

- 1. Drücken Sie die Taste 💐.
- Tippen Sie auf Aufgaben > Sortieren nach.
- Wählen Sie eine Sortieroption, oder tippen Sie auf > Filter, und wählen Sie eine Kategorie aus.

## Verwenden von Alarmen

#### Einstellen von Alarmen

- 1. Drücken Sie die Taste 🌌
- Tippen Sie auf Uhr > > > > Alarm hinzufügen.
- 3. Richten Sie die Alarmzeit mithilfe der Pfeile ein.
- 4. Passen Sie den Alarm nach Bedarf an.
- 5. Tippen Sie auf **Fertig**, um diesen Alarm zu speichern.

#### Deaktivieren von Alarmen

- 1. Drücken Sie die Taste 🚁
- 2. Tippen Sie auf Uhr > 👩
- 3. Deaktivieren Sie das Kontrollkästchen neben dem Alarm.

#### Bearbeiten von Alarmen

- Drücken Sie die Taste #
- 2. Tippen Sie auf Uhr > 00
- 3. Tippen Sie neben dem Alarm, den Sie bearbeiten möchten, auf 🔊.
- 4. Bearbeiten Sie den Alarm nach Bedarf.
- Tippen Sie auf Fertig, um die Änderungen zu speichern.

### Löschen von Alarmen

- Drücken Sie die Taste 2.
- Tippen Sie auf Uhr > 0.
- 3. Tippen Sie neben dem Alarm, den Sie löschen möchten, auf ().
- 4. Tippen Sie auf 😑 > Alarm löschen.

## Hinzufügen einer Weltzeituhr

- 1. Drücken Sie die Taste 💐.
- 3. Tippen Sie auf eine Region, und tippen Sie auf **Weiter**.
- 4. Tippen Sie auf eine Stadt, und tippen Sie auf **Fertig**.

Die Stadt wird jetzt in der Liste der Weltzeituhren angezeigt. Die Zeit in dieser Stadt wird in der äußeren rechten Spalte aufgeführt.

#### Löschen von Weltzeituhren

- 1. Drücken Sie die Taste 📭.
- Tippen Sie auf Uhr > > > > 
   Löschen.
- Wählen Sie die Uhr aus, die Sie löschen möchten, und tippen Sie auf OK.

## Verwenden des Countdown-Timers

- 1. Drücken Sie die Taste 🌌.
- Tippen Sie auf Uhr > ①.
- Tippen Sie auf die Pfeile, um den Timer einzurichten.
- Tippen Sie auf Klingelton, wählen Sie einen Klingelton aus, und tippen Sie auf Q.

**HINWEIS:** Die Systemlautstärke muss aktiviert sein, damit der Klingelton des Timers zu hören ist.

5. Tippen Sie auf **Start**, um den Countdown zu beginnen.

## Verwenden der Stoppuhr

- 1. Drücken Sie die Taste 🚌
- 2. Tippen Sie auf Uhr > 📷 > Start.
- 3. Tippen Sie auf **Runde**, um eine Runde zu markieren.
- 4. Tippen Sie auf Stopp.
- Setzen Sie die Stoppuhr zurück, indem Sie auf Zurücksetzen tippen. Dadurch werden die Rundeninformationen gelöscht.

## Umrechnen von Währungen

Für diese Funktion ist eine Datenverbindung erforderlich.

- Drücken Sie die Taste 2.
- 2. Tippen Sie auf Währungsrechner.
- Ändern Sie die Währung, indem Sie auf eine Währungsschaltfläche und dann auf eine Währung tippen.
- 4. Wiederholen Sie den Vorgang, um die zweite Währung zu ändern.
- 5. Tippen Sie auf das Feld unter der Währung, die Sie umrechnen möchten.
- 6. Geben Sie den jeweiligen Betrag ein, und tippen Sie auf **Fertig**.

#### Aktualisieren von Wechselkursen

- 1. Drücken Sie die Taste 😰.
- 2. Tippen Sie auf Währungsrechner.
- 3. Tippen Sie auf Aktualisieren.

Das nüvifone greift zum Aktualisieren der Wechselkurse auf Online Services zu.

## Verwenden des Rechners

- Drücken Sie die Taste
- 2. Tippen Sie auf Rechner.
- 3. Tippen Sie auf den Rechner, um die Berechnung durchzuführen.

## Eingeben von Notizen

- Drücken Sie die Taste 2.
- Tippen Sie auf Notizen > (2) > (2)
- 3. Geben Sie die Notiz über die Tastatur ein.
- 4. Tippen Sie auf **OK**, um die Notiz zu speichern.

## Löschen von Notizen

- 1. Drücken Sie die Taste 💦
- 2. Tippen Sie auf Notizen.
- 3. Berühren Sie die zu löschende Notiz so lange, bis das Menü angezeigt wird.
- 4. Tippen Sie auf Löschen > Ja.

#### Einrichten des Standardeingabemodus für Notizen

- 1. Drücken Sie die Taste 💐
- Tippen Sie auf Notizen > > > Optionen.

- 3. Tippen Sie auf **Schreiben**, um den Standardmodus zu aktivieren.
- 4. Tippen Sie abschließend auf OK.

### Aufzeichnen von Sprachnotizen

- 1. Drücken Sie die Taste 😰
- 2. Tippen Sie auf Notizen.
- Tippen Sie auf > Aufnahmeleiste anzeigen.
- Tippen Sie auf 

   , um mit der Aufzeichnung zu beginnen.
- 5. Halten Sie das Mikrofon nahe am Mund oder an eine andere Quelle des Tons.
- Tippen Sie am Ende der Aufzeichnung auf .

## Anzeigen von Adobe<sup>®</sup> PDF-Dateien

- Drücken Sie die Taste 2.
- 2. Tippen Sie auf Adobe Reader LE.
- 3. Tippen Sie auf die Datei, um sie zu öffnen.
- Tippen Sie auf Extras, um die Ansicht zu vergrößern oder zu verkleinern, Schlüsselwörter zu suchen, die Ansicht anzupassen und zu einer bestimmten Seite zu wechseln.

## Herunterladen von Anwendungen

Über den Windows<sup>®</sup> Marketplace können Sie Anwendungen herunterladen und installieren.

- Drücken Sie die Taste 2.
- 2. Tippen Sie auf Marketplace.
- 3. Folgen Sie den Anweisungen auf dem Bildschirm.

## Zugreifen auf nüvifone-Daten unter Verwendung des Computers

- 1. Drücken Sie die Taste 🌌
- 2. Tippen Sie auf Microsoft My Phone.
- 3. Geben Sie Ihre Email-Adresse und Ihr Kennwort für Windows Live ein.
- 4. Tippen Sie auf Anmeldung.
- Tippen Sie auf Weiter, und folgen Sie den Anweisungen auf dem Bildschirm, um die Anmeldung abzuschließen.

Nachdem Sie angemeldet sind, können Sie über den Computer unter http://myphone .microsoft.com auf Daten zugreifen, die auf dem Telefon gespeichert sind.

## Verwenden von Microsoft Office Mobile

Auf dem Gerät sind Microsoft Office Mobile-Anwendungen vorinstalliert. Diese Anwendungen sind mit der PC-Version von Microsoft Office 2007 kompatibel. Verwenden Sie diese Anwendungen auf dieselbe Art wie Office-Anwendungen auf dem Computer.

- 1. Drücken Sie die Taste 🌌.
- 2. Tippen Sie auf Office Mobile.
- 3. Tippen Sie auf eine Anwendung.
- 4. Tippen Sie auf eine Datei, um sie zu öffnen, oder auf **Neu**, um eine neue Datei zu erstellen.
- 5. Tippen Sie auf **Menü**, um auf weitere Optionen zuzugreifen.
- 6. Tippen Sie auf **OK**, um die Datei zu speichern und zu schließen.

HINWEIS: Auf dem nüvifone können Sie PowerPoint<sup>®</sup>-Präsentationen lediglich anzeigen. Sie können Präsentationen nicht erstellen oder bearbeiten.

### Sichern und Wiederherstellen von Dateien

#### HINWEIS

Während der Sicherung oder Wiederherstellung werden einige Systemfunktionen möglicherweise ausgesetzt oder beendet. Starten Sie das Gerät nach Fertigstellung des Vorgangs neu, um ausgesetzte Funktionen wieder zu aktivieren.

#### Sicherung

HINWEIS: Wenn Sie beim Erstellen der Sicherungsdatei ein Kennwort eingeben, benötigen Sie das Kennwort zum Wiederherstellen der Sicherungsdatei.

- 1. Drücken Sie die Taste 💐.
- 2. Tippen Sie auf Sicherung > Sicherung.
- Wählen Sie die Elemente aus, die Sie sichern möchten, und tippen Sie auf Weiter.
- 4. Folgen Sie den Anweisungen auf dem Bildschirm, um die Sicherungsdatei zu erstellen.

**TIPP:** Sichern Sie POIs, Favoriten, Einstellungen, Kontakte und Lesezeichen, bevor Sie die Software des nüvifone aktualisieren.

#### Wiederherstellung

- 1. Drücken Sie die Taste 🌌
- Tippen Sie auf Sicherung > Wiederherstellung.
- Wählen Sie die Sicherungsdatei aus, die Sie wiederherstellen möchten, und tippen Sie auf Weiter.
- Folgen Sie den Anweisungen auf dem Bildschirm, um die Sicherungsdatei wiederherzustellen.

## Suchen nach Dateien

Suchen Sie nach Dateien oder anderen Elementen, die auf dem Gerät gespeichert sind. Sie können nach Dateinamen oder nach Wörtern in den verschiedenen Anwendungen suchen.

- 1. Drücken Sie die Taste 🜌
- 2. Tippen Sie auf Telefon durchsuchen.
- 3. Geben Sie den Dateinamen oder ein Wort ein.
- 4. Wählen Sie den Datentyp aus.
- 5. Tippen Sie auf Suchen.

## Synchronisieren des nüvifone

Sie können Inhalte synchronisieren und Daten unter Windows XP mithilfe von Microsoft ActiveSync zwischen Gerät und Computer übertragen.

Während der Synchronisierung vergleicht ActiveSync die Daten auf dem Gerät mit den Daten auf dem Computer oder dem Exchange-Server und aktualisiert alle Daten, um aktuelle Änderungen zu übernehmen.

Detaillierte Informationen zu ActiveSync finden Sie in der Hilfe zu ActiveSync.

Verwenden Sie zum Synchronisieren unter Windows Vista das Microsoft Windows Mobile-Gerätecenter. Weitere Informationen finden Sie unter www.microsoft.com/windowsmobile /devicecenter.mspx.

### Installieren und Konfigurieren von ActiveSync auf dem Computer

- Legen Sie die CD-ROM f
  ür die ersten Schritte in das CD-ROM-Laufwerk des Computers ein.
- 2. Folgen Sie den Anweisungen auf dem Bildschirm.
- Verbinden Sie das Gerät mit dem Micro-USB-Kabel oder unter Verwendung der Bluetooth-Technologie. Siehe Seite 88.
- Folgen Sie den Anweisungen auf dem Bildschirm, um den Assistenten abzuschließen.
- Trennen Sie das Gerät vom Computer, nachdem die Synchronisierung abgeschlossen ist.

Wenn Sie auf dem nüvifone den ActiveSync-Modus aktivieren, wird das nüvifone bei jeder Verbindungsherstellung zwischen nüvifone und Computer automatisch mit dem Computer synchronisiert.

# Synchronisieren mithilfe des USB-Kabels

- 1. Installieren Sie ActiveSync auf dem Computer.
- Stecken Sie den Micro-USB-Stecker in den Micro-USB-Anschluss an der Seite des Geräts.
- 3. Schließen Sie das andere Ende des USB-Kabels an den Computer an.
- Wenn die Seite USB-Verbindungsmodus angezeigt wird, tippen Sie auf ActiveSync > OK. Das Gerät wird von ActiveSync synchronisiert.

HINWEIS: Zum Synchronisieren von Mediendateien, z. B. Musik- und Videodateien, müssen Sie ein USB-Kabel und keine Bluetooth-Verbindung verwenden.

## Synchronisieren mithilfe der Bluetooth®-Technologie

Damit die Synchronisierung über Bluetooth möglich ist, muss der Computer die Bluetooth-Technologie unterstützen.

HINWEIS: Zum Synchronisieren von Mediendateien, z. B. Musik- und Videodateien, müssen Sie ein USB-Kabel und keine Bluetooth-Verbindung verwenden.

- 1. Aktivieren Sie auf dem Computer die Bluetooth-Funktion.
- Verbinden Sie n
  üvifone und Computer unter Verwendung von Bluetooth. Siehe Seite 88.
- 4. Tippen Sie auf ActiveSync > Menü > Über Bluetooth verbinden.
- 5. Wenn eine Verbindung hergestellt wurde, tippen Sie zum Synchronisieren von Daten auf **Synchronisieren**.

## Aktivieren der Seite "USB-Verbindungsmodus"

Die Seite **USB-Verbindungsmodus** ermöglicht Ihnen die Auswahl eines USB-Verbindungsmodus, wenn Sie das Gerät über ein USB-Kabel mit dem Computer verbinden.

- 1. Drücken Sie die Taste 🌌
- Tippen Sie auf Einstellungen > Verbindungen > USB-Einstellung.
- 3. Aktivieren Sie das Kontrollkästchen Beim Anschliessen eines Geräts fragen.
- Stecken Sie den Micro-USB-Stecker in den Micro-USB-Anschluss an der Seite des Geräts.
- Schließen Sie das andere Ende des USB-Kabels an den Computer an. Die Seite USB-Verbindungsmodus wird angezeigt.
- 6. Wählen Sie eine Option aus.
- 7. Tippen Sie auf OK.

#### Massenspeichermodus

#### HINWEIS

Wenn Sie sich über den Zweck einer Datei nicht im Klaren sind, löschen Sie die betreffende Datei **NICHT**. Der Speicher des nüvifone enthält wichtige Systemdateien, die **NICHT** gelöscht werden dürfen. Insbesondere Dateien in den Ordnern "Garmin" oder "System" sollten nicht gelöscht werden.

Sie können den Massenspeichermodus verwenden, wenn ActiveSync nicht auf dem Computer installiert ist.

## Synchronisieren mit einem Exchange-Server

ActiveSync kann über ein drahtloses Netzwerk oder ein Mobilfunknetz auch eine Synchronisierung mit Microsoft Exchange Server durchführen, wodurch Email-Nachrichten synchronisiert werden. Ihr Mobilfunkanbieter oder Ihre Firma muss Microsoft Exchange Server mit Exchange ActiveSync verwenden. Eventuell müssen Sie sich an den Netzwerkadministrator wenden, um Informationen zu Exchange Server zu erhalten.

Detaillierte Informationen zu ActiveSync finden Sie in der Hilfe zu ActiveSync.

## Synchronisieren mit dem Windows Live-Ko<u>n</u>to

- Drücken Sie die Taste 2.
- 2. Tippen Sie auf Windows Live.
- 3. Tippen Sie auf Anmeldung.
- 4. Lesen und akzeptieren Sie die Nutzungsbedingungen.
- 5. Wählen Sie eine Option aus:
  - Geben Sie Ihre Email-Adresse und Ihr Kennwort f
    ür Windows Live ein, und tippen Sie auf Weiter.
  - Tippen Sie auf Windows Live ID.
- Folgen Sie den Anweisungen auf dem Bildschirm, um das Windows Live-Konto mit dem nüvifone zu synchronisieren.

## Herstellen einer Verbindung mit anderen Geräten

#### Informationen zu Bluetooth

Mithilfe der Bluetooth-Technologie wird eine drahtlose Verbindung zwischen Geräten hergestellt, z. B. zwischen einem Computer mit Bluetooth-Funktion und dem nüvifone. Damit beide Geräte gekoppelt und eine Verbindung zwischen ihnen hergestellt werden kann, dürfen sich die Geräte maximal zehn Meter voneinander entfernt befinden.

Wenn auf dem Gerät die Bluetooth-Funktion aktiviert ist, können Sie das Gerät synchronisieren, Dateien übertragen und Dienste gemeinsam verwenden.

#### Aktivieren der Bluetooth-Technologie

- 1. Drücken Sie die Taste 🌌
- Tippen Sie auf Einstellungen > Wireless-Manager > Bluetooth.

**TIPP:** Wenn Sie die Bluetooth-Funktion nicht nutzen, sollten Sie sie deaktivieren, um den Akku zu schonen.

## Aktivieren der Sichtbarkeit des nüvifone

Andere Geräte mit Bluetooth-Funktion können Ihr Gerät erkennen und versuchen, Informationen an Ihr Gerät zu senden, eine Verbindung herzustellen oder einen Bluetooth-Dienst zu nutzen.

- 1. Drücken Sie die Taste 🌌
- Tippen Sie auf Einstellungen > Verbindungen > Bluetooth.
- 3. Wählen Sie aus dem verschiebbaren Menü oben im Bildschirm die Option Modus.
- Aktivieren Sie die Kontrollkästchen Bluetooth einschalten sowie Dieses Gerät für andere Geräte sichtbar machen, und tippen Sie auf OK.

Wenn Sie das nüvifone nicht für andere Geräte sichtbar schalten möchten, deaktivieren Sie das Kontrollkästchen Dieses Gerät für andere Geräte sichtbar machen.

#### Hinzufügen von Bluetooth-Geräten

Werden zwei Geräte zum ersten Mal miteinander verwendet, müssen sie gekoppelt werden. Stellen Sie hierzu über eine PIN (auch als Kenncode bezeichnet) eine Verbindung zwischen den Geräten her.

- Aktivieren Sie die Bluetooth-Funktion, und schalten Sie das Gerät, mit dem Sie eine Verbindung herstellen möchten, für andere Geräte auf sichtbar (Bluetooth-Sichtbarkeit). Dazu müssen Sie möglicherweise ein Menü mit dem Namen Bluetooth, Verbindungen, Freisprechfunktion o. Ä. aufrufen.
- Drücken Sie auf dem nüvifone die Taste *¥*.
- Tippen Sie auf Einstellungen > Verbindungen > Bluetooth.
- Wählen Sie aus dem verschiebbaren Menü oben im Bildschirm die Option Geräte.
- Tippen Sie auf Neues Gerät hinzufügen.
- Wählen Sie das Gerät aus, mit dem Sie eine Verbindung herstellen möchten, und tippen Sie auf Weiter.

- Geben Sie den alphanumerischen Kenncode des Geräts ein, mit dem Sie eine Verbindung herstellen möchten, und tippen Sie auf Weiter. Der Kenncode ist in der Dokumentation des Zielgeräts angegeben.
- 8. Geben Sie den angezeigten Namen für diese Verbindung ein.

HINWEIS: Der Bluetooth-Kenncode des nüvifone lautet **1234**.

Nach der ersten Kopplung können beide Geräte beim Einschalten automatisch eine Verbindung miteinander herstellen.

#### Senden von Dateien

Sie können mithilfe der Bluetooth-Technologie Dateien an andere Geräte senden.

- Koppeln Sie das nüvifone mit dem Gerät, mit dem Sie Dateien austauschen möchten, und stellen Sie eine Verbindung zwischen ihnen her.
- 2. Drücken Sie die Taste 🌌.
- 3. Tippen Sie auf Datei-Explorer.
- Wählen Sie die Datei aus, und tippen Sie dann auf Menü > Datei übertragen. Eine Liste mit Bluetooth-Geräten wird angezeigt.
- 5. Wählen Sie ein Gerät aus der Liste aus. Die Datei wird gesendet.

#### Empfangen von Dateien

Damit Sie Dateien empfangen können, müssen Sie die Bluetooth-Technologie sowie die Sichtbarkeit des Geräts aktivieren.

## Verwenden von Internet-Sharing

Verwenden Sie Internet-Sharing, damit der Computer die Internetverbindung des nüvifone nutzen kann. Dank Internet-Sharing benötigen Sie keinen separaten Datentarif für eine Internetverbindung auf dem Computer.

Das Telefon muss hierzu über eine Datenverbindung verfügen. Es fallen Ihre üblichen Gebühren für die Datenübertragung an.

- 1. Schließen Sie das nüvifone mit dem USB-Kabel an den Computer an.
- 2. Drücken Sie die Taste 🛃
- 3. Tippen Sie auf Internet-Sharing.
- 4. Tippen Sie auf Verbinden.
- 5. Greifen Sie auf dem Computer auf das Internet zu.

## Verwalten drahtloser Verbindungen

- 1. Drücken Sie die Taste 🌌.
- Tippen Sie auf Einstellungen > Wireless-Manager. Der Wireless-Manager zeigt den Verbindungsstatus des Geräts an.
- Tippen Sie auf eine Option, um sie zu aktivieren bzw. zu deaktivieren. Bei aktivierter Option ist das Symbol gelb.

#### Ändern der Verbindungseinstellu<u>ng</u>en

- 1. Drücken Sie die Taste 🗾
- Tippen Sie auf Einstellungen > Wireless-Manager > Einstellungen.
- 3. Wählen Sie eine Option aus, um die entsprechenden Einstellungen anzupassen.

#### Automatisches Aktivieren und Deaktivieren von Ver<u>bin</u>dungen

- 1. Drücken Sie die Taste 😰
- 2. Tippen Sie auf Einstellungen > Wireless-Manager > Einstellungen > Automatische Umschalt-Einstellungen.
- Tippen Sie auf die Kontrollkästchen, um Telefon, WLAN und Bluetooth automatisch zu aktivieren oder zu deaktivieren.
- 4. Geben Sie die Tage und die Zeiten ein.
- 5. Tippen Sie auf Fertig.

## Einrichten einer WLAN-Verbindung

- 1. Drücken Sie die Taste 😰
- Tippen Sie auf Einstellungen > Wireless-Manager > WLAN.
- 3. Suchen Sie einen WLAN-Hotspot auf.

### Aktivieren Sie WLAN-Sharing

Wenn WLAN-Sharing aktiviert ist, können Sie die Netzwerkverbindung für andere Benutzer freigeben, sodass das Gerät als WLAN-Router dient.

- 1. Schließen Sie das nüvifone an das andere Gerät an.
- 2. Suchen Sie einen WLAN-Hotspot auf.
- 3. Drücken Sie auf dem nüvifone die Taste
- Tippen Sie auf Einstellungen > Wireless-Manager > WLAN-Sharing > OK > Verbinden. Das andere Gerät, z. B. ein Laptop, kann jetzt die WLAN-Verbindung nutzen.

# Austauschen von Dateien über FTP

Sie können Dateien zwischen zwei Bluetooth-Geräten austauschen, indem Sie den Server und/oder Client für die Dateiübertragung aktivieren.

#### Konfigurieren der Dateiübertragungsdi<u>en</u>ste

- 1. Drücken Sie die Taste 💐.
- Tippen Sie auf Einstellungen > Verbindungen > Bluetooth.
- 3. Wählen Sie aus dem verschiebbaren Menü oben im Bildschirm die Option FTP.
- Ändern Sie bei Bedarf das Stammverzeichnis. Der Remoteclient kann keine Dateien au
  ßerhalb dieses Verzeichnisses anzeigen.
- 5. Aktivieren Sie gegebenenfalls das Kontrollkästchen Server-Autorisierung verwenden.
- 6. Tippen Sie auf OK.

## Anpassen des nüvifone

## Anpassen der Bildschirmeinstellungen

### Anpassen der Helligkeit

- 1. Drücken Sie die Taste 📰
- Tippen Sie auf Einstellungen > System > Helligkeit.
- Stellen Sie die Helligkeit f
  ür den Betrieb des Ger
  äts bei Akkustromversorgung und externer Stromversorgung ein.

# Anpassen der Beleuchtungsdauer für die Hintergrundbeleuchtung

- 1. Drücken Sie die Taste 🚌
- Tippen Sie auf Einstellungen > System > Beleuchtung.
- Stellen Sie die Beleuchtung f
  ür den Betrieb des Ger
  äts bei Akkustromversorgung und externer Stromversorgung ein.

#### Aktivierte Beleuchtung beim Navigieren

- Drücken Sie die Taste 2.
- Tippen Sie auf Einstellungen > Navigation > Beleuchtung erzwingen.
- 3. Aktivieren Sie das Kontrollkästchen Ein beim Navigieren.

### Kalibrieren des Bildschirms

Kalibrieren Sie den Bildschirm, damit das Element, auf das Sie auf dem Bildschirm tippen, auch ausgewählt wird.

- 1. Drücken Sie die Taste 💐.
- Tippen Sie auf Einstellungen > System > Bildschirm.
- 3. Wählen Sie aus dem verschiebbaren Menü oben im Bildschirm die Option Ausrichtung.
- Tippen Sie auf Touchscreen ausrichten, und folgen Sie den Anweisungen auf dem Bildschirm.

#### Anpassen des Farbmodus

- Drücken Sie die Taste 21.
- Tippen Sie auf Einstellungen > Navigation > Farbmodus.
- Wählen Sie Tag (heller Hintergrund), Nacht (dunkler Hintergrund) oder Automatisch.

## Zugreifen auf die Systemlautstärke

Sie können die Tonlautstärke für benutzerdefinierte Profile, Klingeltöne, Klingeltontypen, Systemevents, Benachrichtigungen, Bildschirmberührungen und Tasten des Geräts ändern.

- 1. Drücken Sie die Taste 🌌.
- 2. Tippen Sie auf Einstellungen > Ton.

#### Neuanordnen des Startmenüs

- 1. Drücken Sie die Taste 🌌.
- 2. Tippen Sie auf ein Symbol, und ziehen Sie es.
- 3. Ziehen Sie das Symbol, und legen Sie es an der neuen Position ab.

## Anpassen des Hauptmenüs

#### Ändern des Themas des Hauptmenüs

- 1. Drücken Sie die Taste 🜌
- Tippen Sie auf Einstellungen > Darstellung > Thema.
- 3. Wählen Sie ein Thema für das Hauptmenü aus.

# Ändern des Bilds für den Bildschirmschoner

- 1. Drücken Sie die Taste 🌌
- Tippen Sie auf Einstellungen > Darstellung > Bild f
  ür Bildschirmschoner.
- 3. Tippen Sie auf Bild.
- 4. Wählen Sie mithilfe der Pfeile ein Bild für den Hintergrund aus.

#### Bearbeiten der Shortcuts im Hauptmenü

Sie können dem Hauptmenü bis zu 45 Shortcuts hinzufügen.

- Tippen Sie auf ein beliebiges Symbol im mittleren Bereich des Hauptmenüs, und halten Sie es zwei Sekunden lang.
- 2. Ziehen Sie ein Symbol an eine neue Position oder in den Papierkorb.
- Tippen Sie zum Hinzufügen eines Symbols auf . Wählen Sie eine Anwendung aus, und tippen Sie auf Hinzufügen.

Stellen Sie das ursprüngliche Layout des Hauptmenüs wieder her, indem Sie auf 🕑 tippen.

### Anpassen der Telefoneinstellungen

## Ändern des Profils

- Drücken Sie die Taste
- Tippen Sie auf Einstellungen > Ton > Profil.
- 3. Tippen Sie auf ein zu verwendendes Profil, z. B. **Normal** oder **Lautlos**.

HINWEIS: Wenn Sie den Modus Automatisch gewählt haben, ändert das Gerät das Profil automatisch abhängig vom im Outlook-Kalender festgelegten Zeitplan in den Normal- oder Meeting-Modus.

#### Festlegen des Klingeltons

- 1. Drücken Sie die Taste 🞥.
- Tippen Sie auf Einstellungen > Ton > Klingelton.
- 3. Wählen Sie einen Klingelton aus.
- Tippen Sie auf Wiedergabe, um den ausgewählten Klingelton wiederzugeben.

#### Einrichten der Toneinstellungen

- 1. Drücken Sie die Taste 📰
- 2. Tippen Sie auf Einstellungen > Ton > Toneinstellungen.
- 3. Tippen Sie auf eine Toneinstellung, z. B. Vibration und Klingelton.

### Ändern der erweiterten Toneinstellungen

- 1. Drücken Sie die Taste 🚨
- 2. Tippen Sie auf Einstellungen > Ton > Erweitert.
- 3. Wählen Sie aus dem verschiebbaren Menü oben im Bildschirm die Option **Töne**.
- 4. Wählen Sie die Ereignisse, für die Sie Töne aktivieren möchten.
- 5. Tippen Sie auf OK.

## Ändern von Benachrichtigungen

Sie können bestimmten Ereignissen, z. B. verpassten Anrufen oder Erinnerungen, Töne und Benachrichtigungen zuweisen.

- 1. Drücken Sie die Taste 🜌
- 2. Tippen Sie auf Einstellungen > Ton > Erweitert.
- 3. Wählen Sie aus dem verschiebbaren Menü oben im Bildschirm die Option Benachrichtigungen.
- Wählen Sie ein Ereignis aus, dem Sie eine Benachrichtigung zuweisen möchten.
- 5. Wählen Sie den Typ der Benachrichtigung.

6. Tippen Sie auf OK.

#### Einstellen der Vibration für Bildschirmberührung<u>en</u>

- 1. Drücken Sie die Taste 🖉
- 2. Tippen Sie auf Einstellungen > Ton > Erweitert.
- 3. Wählen Sie aus dem verschiebbaren Menü oben im Bildschirm die Option Vibration.
- 4. Aktivieren Sie das Kontrollkästchen Bildschirmberührungen.
- 5. Wählen Sie einen Vibrationstyp.
- 6. Tippen Sie auf OK.

#### Automatisches Annehmen von Telefonanrufen

Nehmen Sie Anrufe automatisch an, wenn ein Headset verbunden ist.

- 1. Drücken Sie die Taste 🌌.
- Tippen Sie auf Einstellungen > Privat > Telefon.
- 3. Wählen Sie aus dem verschiebbaren Menü oben im Bildschirm die Option Auto-Annehmen.
- 4. Aktivieren Sie das Kontrollkästchen, um die automatische Rufannahme zu aktivieren.

- 5. Wählen Sie, wie lange das Gerät vor der Annahme des Anrufs warten soll.
- 6. Tippen Sie auf OK.

#### Aktivieren des Verbindungsalarms

- 1. Drücken Sie die Taste 🗾
- Tippen Sie auf Einstellungen > Privat > Telefon.
- 3. Wählen Sie aus dem verschiebbaren Menü oben im Bildschirm die Option Anrufeinstellung.
- 4. Wählen Sie einen Alarmtyp aus, wenn der Anruf beantwortet wird.

## Anpassen von regionalen Einstellungen

Die Maßeinheiten werden durch die ausgewählte Region bestimmt.

### Auswählen einer Region

- 1. Drücken Sie die Taste 🚑.
- Tippen Sie auf Einstellungen > System > Regionale Einstellungen.

 Tippen Sie auf das Dropdown-Feld, und tippen Sie auf OK.

**TIPP:** Passen Sie die Maßeinheiten weiter an, indem Sie aus dem verschiebbaren Menü oben im Bildschirm ein Element auswählen und die Anpassungen vornehmen.

4. Starten Sie das nüvifone neu.

# Ändern der Maßeinheiten für die Navigation

- 1. Drücken Sie die Taste 🌌.
- 2. Tippen Sie auf Einstellungen > Navigation > Allgemein.
- Wählen Sie Maßeinheiten f
  ür Distanz und Geschwindigkeit, Richtung, H
  öhe und Temperatur aus.

## Sperren des Telefons mithilfe eines Ke<u>nn</u>worts

- Drücken Sie die Taste
- Tippen Sie auf Einstellungen > Privat > Sperren.
- 3. Markieren Sie das Kontrollkästchen Bei Nichtbenutzung des Telefons Meldung anzeigen nach, und wählen Sie die entsprechende Zeitdauer.
- 4. Wählen Sie einen Kennworttyp.
- 5. Geben Sie das Kennwort ein, und geben Sie es zur Bestätigung erneut ein.
- 6. Tippen Sie bei Bedarf auf **Tipp**, und geben Sie einen Tipp ein.
- Tippen Sie auf OK, um die Änderungen zu speichern.

# Ändern der Einstellungen für die Stromvers<u>org</u>ung

- Drücken Sie die Taste
- Tippen Sie auf Einstellungen > System > Ein/Aus.
- 3. Tippen Sie auf Erweitert.
- Konfigurieren Sie, wie das nüvifone beim Betrieb des Geräts mit Akkustromversorgung oder externer Stromversorgung automatisch ausgeschaltet wird.

## Konfigurieren des Netzwerkprofils des Telefons

Wenn die Netzeinstellungen Ihres Mobilfunkanbieters beim Installieren der SIM-Karte nicht erkannt wurden, können Sie das Netzwerk auswählen.

GPRS-, WAP- und MMS-Einstellungen werden ebenfalls über die Netzeinstellungen konfiguriert.

#### Automatische Konfiguration

- 1. Drücken Sie die Taste 🖉 .
- Tippen Sie auf Einstellungen > Verbindungen > Netzeinstellungen.
- Tippen Sie auf Automatisch erkennen, um den Mobilfunkanbieter f
  ür Ihre SIM-Karte zu erkennen.
- 4. Tippen Sie auf Fertig.

#### Manuelle Konfiguration

- 1. Drücken Sie die Taste 🚁
- Tippen Sie auf Einstellungen > Verbindungen > Netzeinstellungen.
- 3. Wählen Sie Ihr Land aus.
- 4. Wählen Sie Ihren Mobilfunkanbieter aus.
- 5. Tippen Sie auf Fertig.

#### Wechseln zwischen GSM- und 3G-Netzen

Wählen Sie den richtigen Netztyp für Ihre SIM-Karte aus.

- Drücken Sie die Taste 8.
- Tippen Sie auf Einstellungen > Verbindungen > GSM/3G-Netze.
- Tippen Sie im Feld Netzwerk auf ein Netzwerk oder auf Automatisch. Das 3G-Netz hat Vorrang vor dem GSM-Netz, wenn die Option Automatisch ausgewählt ist.
- 4. Tippen Sie auf OK.

## Anpassen der Navigationseinstellungen

#### Anpassen der Karten<u>ein</u>stellungen

- 1. Drücken Sie die Taste 🌆.
- Tippen Sie auf Einstellungen > Navigation > Karte.
- 3. Tippen Sie auf eine Einstellung, um sie anzupassen.
  - Detailgrad: Legen Sie fest, wie detailliert die Karte angezeigt wird. Wenn mehr Details angezeigt werden, wird die Karte gegebenenfalls langsamer aktualisiert.
  - Ausrichtung: Wählen Sie
     3-Dimensional, um die Karte dreidimensional (3D) mit der Fahrtrichtung oben anzuzeigen.
     Wählen Sie In Fahrtrichtung, um die Karte zweidimensional (2D) mit der Fahrtrichtung oben anzuzeigen.
     Wählen Sie Nach Norden, um die Karte zweidimensional anzuzeigen, wobei sich Norden oben befindet.

- Position anzeigen: Zeigen Sie Ihre Position an der nächstgelegenen Straße oder bei der GPS-Position an.
- Auto-Zoom: Wählen Sie Aktiviert, damit die Größe der Karte automatisch angepasst wird, um die nächste Abbiegung anzuzeigen.
- Geschwindigkeitsbeschränkung: Wählen Sie Ja, um beim Fahren auf den meisten Straßen Geschwindigkeitsbeschränkungen anzuzeigen.
- Fahrzeugtyp: Wählen Sie ein Symbol aus, mit dem Ihre Position auf der Karte angezeigt wird.

### Ändern der Routingein-stellungen

- Drücken Sie die Taste 2.
- Tippen Sie auf Einstellungen > Navigation > Routing.
- 3. Tippen Sie auf eine Einstellung, um sie anzupassen.
  - Routen berechnen für: Wählen Sie den Fahrzeugtyp aus, um die Route zu optimieren.

- Routenneuberechnung: Legen Sie fest, wie Sie vom nüvifone benachrichtigt werden, wenn Sie von der Route abweichen.
- Routenpräferenz: Wählen Sie eine Einstellung für die Routenberechnung aus.
- Abbiegevorschau: Wählen Sie Aktiviert, um eine kurze Vorschau der nächsten Abbiegungen anzuzeigen.
- Vermeidung einrichten: Wählen Sie die Straßentypen oder Gebiete aus, die in Routen vermieden werden sollen. Siehe Seite 44.

### Ändern der Audioeinstellungen

- Drücken Sie die Taste
- Tippen Sie auf Einstellungen > Navigation > Audio.
- 3. Tippen Sie auf eine Einstellung, um sie anzupassen.
  - Stimme: Wählen Sie eine Stimme für die Sprachansage.
  - Sprachansage: Aktivieren oder deaktivieren Sie die akustischen Navigationsansagen.

# Ändern der Einstellungen für Annäherungsalarme

- 1. Drücken Sie die Taste 💐
- Tippen Sie auf Einstellungen > Navigation > Alarme.
- Tippen Sie auf eine Einstellung, um sie anzupassen.
  - Benutzer-POI-Sätze: Aktivieren oder deaktivieren Sie die Benutzer-POI-Sätze, die Sie auf das nüvifone geladen haben.
  - Radar-Info: Aktivieren oder deaktivieren Sie die Radar-Info-Datenbanken, die Sie auf das nüvifone geladen haben.
  - Alarmtyp: Wählen Sie die akustische Benachrichtigung aus, die ausgegeben wird, wenn Sie sich einem Benutzer-POI oder einer Gefahrenzone nähern.

# Ändern von Positionsformat und Kartenbezugssystem

- Drücken Sie die Taste 8
- Tippen Sie auf Einstellungen > Navigation > Allgemein.
- 3. Tippen Sie auf eine Einstellung, um sie anzupassen.
  - Positionsformat: Wählen Sie ein Ihrer Papierkarte entsprechendes Format für die Koordinaten. Wählen Sie Benutzer-UTM-Gitter, und geben Sie die Koordinateninformationen ein.
  - Kartenbezugssystem: Wählen Sie ein Kartenbezugssystem, das Ihrer Papierkarte entspricht.

#### Ändern der Einstellungen für Online Services

- 1. Drücken Sie die Taste 🌌.
- Tippen Sie auf Einstellungen > Navigation > Online Services.
- 3. Tippen Sie auf eine Einstellung, um sie anzupassen.
  - Zugriff auf Online Services: Wählen Sie aus, wie eine Verbindung zu Online Services hergestellt wird.
  - Positions-Aktualisierungen: Wählen Sie, ob Ciaol-Positions-Aktualisierungen manuell oder automatisch gesendet werden sollen.
  - Feedback zu Online Services: Aktivieren Sie diese Option, um zeitweise anonyme Positionsdaten über das Telefon zu senden. Das Telefon muss hierzu über eine Datenverbindung verfügen. Es fallen Ihre üblichen Gebühren für die Datenübertragung an.

#### Ändern der GPS-Einstellungen

- 1. Drücken Sie die Taste 📰
- Tippen Sie auf Einstellungen > Navigation > GPS.
- 3. Tippen Sie auf eine Einstellung, um sie anzupassen.
  - Automatische Aktualisierung: Wählen Sie, wie die GPS-Informationen automatisch vom nüvifone aktualisiert werden.
  - Beim Synchronisieren aktualisieren: Wählen Sie, ob GPS-Informationen automatisch vom nüvifone aktualisiert werden sollen, wenn das nüvifone mit dem Computer synchronisiert wird.
  - Aktualisierung der GPS-Daten: Zeigen Sie Informationen zur letzten Aktualisierung der GPS-Daten an. Tippen Sie auf Aktualisieren, um die GPS-Daten jetzt zu aktualisieren.
  - GPS-Status: Zeigen Sie
     Informationen zu den vom Gerät
     empfangenen GPS-Satelliten sowie
     zu deren Signalstärke an.

#### Abschalten der GPS-Funktion

- 1. Drücken Sie die Taste 🚁.
- Tippen Sie auf Einstellungen > Navigation > GPS.
- 3. Tippen Sie auf GPS-Status.
- Tippen Sie auf > GPS deaktivieren.

#### Festlegen der aktuellen Position

Wenn Sie das GPS zum ersten Mal aktivieren oder mehr als ca. 950 km bei ausgeschaltetem GPS-Empfänger unterwegs waren, muss das GPS neu initialisiert werden. Verkürzen Sie die für die Erfassung von Satellitensignalen erforderliche Zeit, indem Sie Ihre Position auf der Karte festlegen.

- 1. Drücken Sie die Taste 🌌
- Tippen Sie auf Einstellungen > Navigation > GPS.
- 3. Tippen Sie auf GPS-Status.
- 4. Tippen Sie auf 😑 > Neue Position.
- 5. Tippen Sie auf einen Punkt auf der Karte, und tippen Sie auf **OK**.

#### Aktivieren bzw. Deaktivieren des Sicherheitsmodus

- Drücken Sie die Taste
- Tippen Sie auf Einstellungen > Navigation > Allgemein > Sicherheitsmodus.
- 3. Tippen Sie auf **Aktiviert**, um den Sicherheitsmodus einzuschalten.

Im Sicherheitsmodus werden während der Fahrt alle Funktionen deaktiviert, die während der Navigation nicht erforderlich sind und den Fahrer vom sicheren Führen des Fahrzeugs ablenken können.

## Programme entfernen

- Drücken Sie die Taste
- 2. Tippen Sie auf Einstellungen > System > Programme entfernen.
- 3. Tippen Sie auf ein Programm, und tippen Sie auf **Entfernen**.

## Anzeigen von Geräteinformationen

## Anzeigen der Kartensätze

Das Telefon umfasst integrierte Kartendaten. Sie können darüber hinaus zusätzliche Kartendaten bei einem Garminoder ASUS-Händler erwerben.

- 1. Drücken Sie die Taste 🛃.
- 2. Tippen Sie auf Extras > Eigene Daten verwalten > Kartensätze.
- 3. Tippen Sie auf 😑 > MapSource.
- 4. Deaktivieren Sie eine Karte, indem Sie das Kontrollkästchen neben der jeweiligen Karte deaktivieren.

# Anzeigen von Urheberrechten und EULAs

Zeigen Sie Informationen zu Urheberrechten und Endbenutzer-Lizenzvereinbarungen an.

- 1. Drücken Sie die Taste 🌌
- 2. Tippen Sie auf **Einstellungen > Info**.

#### Anzeigen von Navigationsinformationen

Zeigen Sie die Version der Navigationssoftware sowie die Software-ID an.

- 1. Drücken Sie die Taste 🛃.
- Tippen Sie auf Einstellungen > Navigation > Info.

#### Anzeigen von Systeminformationen

Zeigen Sie Microsoft-Systeminformationen an.

- 1. Drücken Sie die Taste 🖉
- Tippen Sie auf Einstellungen > System > Systeminformationen.
- Über das verschiebbare Menü können Sie die Geräteinformationen und die Version anzeigen.

#### Anzeigen der Kartenversion

- 1. Drücken Sie die Taste 💐
- 2. Tippen Sie auf Extras > Eigene Daten verwalten > Kartensätze.
- 3. Tippen Sie auf eine Karte, um die Version anzuzeigen.

## Wiederherstellen der Standardeinstellungen

### HINWEIS

Auf dem Gerät gespeicherte Elemente (z. B. Favoriten) werden gelöscht. Unter "My Storage" gespeicherte Dateien sowie Kartendaten werden nicht gelöscht. Gelöschte Daten können nicht wiederhergestellt werden.

Mit diesem Vorgang werden alle Einstellungen auf Werksstandards zurückgesetzt und alle vom Benutzer eingegebenen Informationen gelöscht.

- 1. Drücken Sie die Taste 🌌
- Tippen Sie auf Einstellungen > System > Standardeinstellungen.
- 3. Geben Sie **1234** ein, und tippen Sie auf **OK**.

Die ursprünglichen Einstellungen werden wiederhergestellt. Alle gespeicherten Elemente werden gelöscht.

## Anhang

## Zurücksetzen des nüvifone

Wenn das nüvifone nicht mehr funktioniert, schalten Sie das Gerät aus und dann wieder ein.

Wenn sich das Problem auf diese Weise nicht beheben lässt, entfernen Sie die Akkuabdeckung. Drücken Sie mit dem Stift die Reset-Taste (siehe Seite 7). Das nüvifone sollte neu gestartet werden und ordnungsgemäß funktionieren.

## Informationen zum Akku

Das Akkusymbol in der Statusleiste zeigt den Ladestatus des integrierten Akkus an. Erhöhen Sie die Genauigkeit der Ladestandsanzeige, indem Sie den Akku einmal vollständig entladen und dann wieder vollständig aufladen. Trennen Sie das nüvifone erst dann von der Stromversorgung, wenn der Akku vollständig geladen ist.

# Optimieren der Betriebsdauer des Akkus

- Drücken Sie die Taste 2, und tippen Sie auf Einstellungen > System > Beleuchtung, um die Beleuchtung zu reduzieren.
- Setzen Sie das nüvifone nicht über längere Zeit direkter Sonneneinstrahlung aus. Vermeiden Sie auch sehr hohe Temperaturen.

#### Auswechseln des Akkus

## 

Verwenden Sie nur Akkus des richtigen Typs, d. h. auswechselbare HiTech-Lithium-Ionen-Akkus vom Typ SBP-23. Bei Verwendung eines falschen Akkus besteht möglicherweise Explosionsgefahr.

Verwenden Sie keine scharfen Gegenstände zum Entnehmen des Akkus. Scharfe Gegenstände können die Oberfläche des Akkus durchbohren, was zu Brandgefahr, chemischen Verätzungen, Auslaufen des Elektrolyts und/oder Verletzungen führen kann.

Informationen zum Erwerben von Ersatzakkus finden Sie unter www.garminasus.com.

**TIPP:** Damit benutzerdefinierte Einstellungen nicht verloren gehen, ersetzen Sie den Akku innerhalb von fünf Minuten nach dessen Entnahme.

Informationen zur ordnungsgemäßen Entsorgung von Akku und Gerät erhalten Sie bei der zuständigen Abfallentsorgungsstelle.

# Austauschen der Sicherung des KFZ-Anschlusskabels

#### HINWEIS

Achten Sie darauf, dass Sie beim Austauschen der Sicherung keine Kleinteile verlieren, und stellen Sie sicher, dass diese wieder an der richtigen Stelle angebracht werden. Das KFZ-Anschlusskabel funktioniert nur im einwandfreien Zustand ordnungsgemäß.

Wenn das Gerät nicht im Fahrzeug aufgeladen werden kann, müssen Sie gegebenenfalls die Sicherung austauschen, die sich an der Spitze des Fahrzeugadapters befindet.

- Drücken Sie die silberne Spitze mit einer Münze nach unten, und drehen Sie die Münze eine Vierteldrehung gegen den Uhrzeigersinn.
- 2. Entfernen Sie das Endstück, die silberne Spitze und die Sicherung.
- 3. Setzen Sie eine 1-Ampere-Sicherung ein.
- Stellen Sie sicher, dass die silberne Spitze auf das Endstück gesetzt wird. Setzen Sie das Endstück mithilfe einer Münze wieder auf.
# Anbringung am Armaturenbrett

Im Lieferumfang einiger nüvifone-Geräte ist eine Befestigungsscheibe enthalten. Verwenden Sie die Befestigungsscheibe, um das Gerät am Armaturenbrett des Autos anzubringen, wobei bestimmte rechtliche Bestimmungen einzuhalten sind. Bringen Sie das Gerät nie an einer Stelle an, an der es die Sicht des Fahrers beeinträchtigt.

## HINWEIS

Der Klebstoff für die Befestigung ist dauerhaft und lässt sich nach dem Anbringen nur äußerst schwer wieder entfernen.

- Reinigen und trocknen Sie das Armaturenbrett an der Stelle, an der die Befestigungsscheibe angebracht werden soll.
- 2. Entfernen Sie das Schutzpapier von der Unterseite der Befestigungsscheibe.
- 3. Platzieren Sie die Scheibe an der gewünschten Stelle auf dem Armaturenbrett.

- 4. Entfernen Sie die durchsichtige Plastikabdeckung von der Oberseite der Befestigungsscheibe.
- Setzen Sie die Saugnapfhalterung auf die Oberseite der Befestigungsscheibe. Klappen Sie den Hebel nach unten (in Richtung der Befestigungsscheibe).

## Entfernen von nüvifone, Halterung und Haltearm Entnehmen des nüvifone aus der Halterung

- 1. Drücken Sie Lasche oben an der Halterung nach oben.
- 2. Kippen Sie das nüvifone nach vorne.

# Entfernen der Halterung aus dem Haltearm

- 1. Drehen Sie die Halterung nach rechts oder links.
- 2. Üben Sie dabei so viel Druck aus, bis sich die Kugel am Haltearm aus dem Kugelgelenk der Halterung löst.

# Entfernen der Saugnapfhalterung von der Windschutzscheibe

- 1. Klappen Sie den Hebel an der Saugnapfhalterung nach vorne.
- 2. Ziehen Sie die Lasche an der Saugnapfhalterung nach vorne.

# Pflegen des Geräts

- Lassen Sie das Gerät nicht fallen, und setzen Sie es keinen starken Erschütterungen und Vibrationen aus.
- Setzen Sie das Gerät keiner Feuchtigkeit aus. Andernfalls kann die Funktionsweise des Geräts beeinträchtigt werden.
- Bewahren Sie das Gerät nicht an Orten auf, an denen es über längere Zeit sehr hohen oder sehr niedrigen Temperaturen ausgesetzt sein kann, da dies zu Schäden am Gerät führen kann.
- Bedienen Sie den Touchscreen niemals mit harten oder scharfen Gegenständen, da dies zu Schäden am Touchscreen führen kann. Obwohl Sie den Touchscreen des Geräts auch mit einem Stift bedienen können, dürfen Sie dies keinesfalls während der Fahrt tun.

• Entfernen Sie das Gerät und die Halterung zur Verringerung des Diebstahlrisikos aus dem einsehbaren Bereich, wenn diese nicht benutzt werden. Entfernen Sie die von der Saugnapfhalterung an der Windschutzscheibe verursachten Spuren.

# **Technische Daten**

**Maße (B × H × T):** 116 × 58 × 14,3 mm (4,57 × 2,28 × 0,56 Zoll)

- Gewicht: 138 g (4,87 Unzen)
- Anzeige: 3,5 Zoll Diagonale, 800 × 480 Pixel, WVGA-Display mit Touchscreen
- Gehäuse: Nicht wasserdicht (IP51)
- **Betriebstemperaturbereich:** -15 °C bis 40 °C (5 °F bis 104 °F)
- **Lagertemperaturbereich:** -20 °C bis 70 °C (-4 °F bis 158 °F)

- Betriebstemperaturbereich des Netzteils: 0 °C bis 50 °C (32 °F bis 122 °F)
- Anschluss für Stromversorgung/PC: Micro-USB
- Kopfhöreranschluss: 3,5 mm
- Akkutyp: Auswechselbarer HiTech-Lithium-Ionen-Akku vom Typ SBP-23 (1500 mA)
- Standbyzeit: 300 bis 600 Stunden\*
- Gesprächszeit: 4 bis 8 Stunden\*
- \* Abhängig von Netzwerkumgebung und Telefongebrauch
- Ladezeit: Ca. 4 Stunden
- Stromversorgung: Gleichstrom des Fahrzeugs mithilfe des KFZ-Anschlusskabels, Netzstrom mithilfe des USB-Kabels, Netzkabel (optional)

**GPS-Empfänger:** Hohe Empfindlichkeit **Erfassungszeiten\*:** 

- Warm: < 1 s
- Kalt: < 38 s
- Zurücksetzen auf Werkseinstellungen: <45 s

\* Durchschnittliche Erfassungszeiten für stationären Empfänger mit freier Sicht zum Himmel.

- Frequenzband: HSDPA DL, 7,2 Mbit/s UMTS 900/2100, EDGE/GPRS/ GSM 850/900/1800/1900, Klasse 10
- Andere Verbindungsmöglichkeiten: Bluetooth 2.0 + EDR, WLAN, Micro-USB 2.0
- Betriebssystem: Microsoft Windows Mobile 6.5.3 Professional
- Kamera/Fotos: Kamera mit 5 MP mit EDOF
- Datenspeicher: Bis zu 2,5 GB interner Speicher, bis zu 16 GB bei Verwendung einer microSD-Karte

## Computerschnittstellen: USB-Massenspeicher (Plug & Play), ActiveSync

# Wichtige Sicherheits- und Produktinformationen

Aktuelle Sicherheits- und Produktinformationen finden Sie im neuesten Benutzerhandbuch, das unter www .garminasus.com/M10 verfügbar ist.

# 

Die folgenden potenziell gefährlichen Situationen können, sofern sie nicht vermieden werden, einen Unfall oder Zusammenstoß und damit schwere oder sogar tödliche Verletzungen verursachen.

## Allgemeine Warnhinweise für das Gerät

 Platzieren Sie das Gerät bei der Montage in einem Fahrzeug so, dass die Sicht des Fahrers nicht beeinträchtigt wird und die Bedienelemente des Fahrzeugs (z. B. Lenkrad, Pedale oder Schalthebel) frei zugänglich sind. Montieren Sie das Gerät nicht vor oder über einem Airbag.  Die Halterung für die Windschutzscheibe kann sich unter Umständen von der Windschutzscheibe lösen. Befestigen Sie die Halterung nicht an einer Stelle, an der sie eine Ablenkung darstellen könnte, falls sie sich löst. Achten Sie darauf, dass die Windschutzscheibe sauber ist, damit die Halterung an der Windschutzscheibe hält.

## Warnungen zur Verwendung

- Setzen Sie stets Ihr eigenes Urteilsvermögen ein, und bedienen Sie das Fahrzeug umsichtig. Lassen Sie sich beim Fahren nicht vom Gerät ablenken, und achten Sie stets auf die Verkehrslage.
- Sehen Sie während der Fahrt so kurz und so wenig wie möglich auf den Bildschirm des Geräts, und nutzen Sie nach Möglichkeit Sprachansagen.
- Sie sollten während der Fahrt nicht den Zielort festlegen, Einstellungen ändern oder in umfangreicherem Maß Funktionen abrufen. Halten Sie am

Straßenrand, sofern Verkehrslage und Vorschriften dies zulassen, um solche Vorgänge auszuführen.

- Vergleichen Sie beim Fahren die auf dem Gerät angezeigten Informationen aufmerksam mit allen verfügbaren Navigationshilfen, z. B. Straßenschildern, Straßensperrungen, Straßenbedingungen, Verkehrsstaus, Wetterbedingungen und anderen Faktoren, die sich auf die Fahrsicherheit auswirken können. Aus Sicherheitsgründen sollten Sie Abweichungen stets klären, bevor Sie die Fahrt fortsetzen, und Sie sollten Straßenschilder und Straßenbedingungen beachten.
- Das Gerät wurde zum Vorschlagen von Routen entwickelt. Das Gerät soll nicht die Aufmerksamkeit des Fahrers und dessen Urteilsvermögen ersetzen. Folgen Sie keinen Routenvorschlägen, wenn diese eine gefährliche oder ungesetzliche Fahrweise beinhalten oder das Fahrzeug in eine gefährliche Situation bringen würden.

## Akkuwarnungen

Ein Missachten dieser Richtlinien kann zur Verkürzung der Betriebsdauer des eingebauten Lithium-Ionen-Akkus oder zu Schäden am GPS-Gerät, zu Feuer, chemischen Verätzungen, Auslaufen des Elektrolyts und/oder Verletzungen führen.

- Halten Sie das Gerät von Hitzequellen oder Umgebungen mit hohen Temperaturen, wie z. B. direkter Sonneneinstrahlung in einem Fahrzeug, fern. Nehmen Sie das Gerät zur Vermeidung von Schäden aus dem Fahrzeug, oder lagern Sie es so, dass es keiner direkten Sonneneinstrahlung ausgesetzt ist, beispielsweise im Handschuhfach.
- Durchbohren oder verbrennen Sie das Gerät nicht.
- Bei Lagerung des Geräts über einen längeren Zeitraum sollte der Temperaturbereich zwischen -20 °C und 70 °C (-4 °F und 158 °F) liegen.

- Betreiben Sie das Gerät nicht bei Temperaturen unter -15 °C oder über 40 °C (5 °F und 104 °F).
- Wenden Sie sich zum ordnungsgemäßen Entsorgen bzw. Recyceln des Geräts oder des Akkus an die zuständige Abfallentsorgungsstelle.
- Verwenden Sie keine scharfen Gegenstände zum Entnehmen des Akkus.
- Bewahren Sie den Akku außerhalb der Reichweite von Kindern auf.
- Der Akku darf nicht zerlegt, durchbohrt oder anderweitig beschädigt werden.
- Als Netzladegerät oder externes Akku-Ladegerät darf nur für das Produkt zugelassenes Zubehör verwendet werden.
- Modifizieren Sie den Akku nicht, bereiten Sie ihn nicht auf, und versuchen Sie nicht, Fremdkörper in den Akku einzufügen. Tauchen Sie den Akku nicht in Wasser oder andere Flüssigkeiten ein bzw. setzen Sie ihn nicht Wasser oder anderen

Flüssigkeiten aus. Setzen Sie den Akku nicht Feuer, Explosionsgefahr oder anderen Gefahren aus.

- Schließen Sie den Akku nicht kurz, und lassen Sie keine metallischen, leitfähigen Objekte die Akkukontakte berühren.
- Bei Austausch des Akkus muss der korrekte Ersatzakku verwendet werden. Bei Verwendung eines anderen Akkus besteht Brand- oder Explosionsgefahr. Wenn Sie einen Ersatzakku benötigen, wenden Sie sich an einen Garmin- oder ASUS-Händler, oder rufen Sie die Website von Garmin-Asus auf.
- Nicht auswechselbare Akkus dürfen nicht entfernt werden.
- Entsorgen Sie das Gerät ordnungsgemä
  ß, beispielsweise bei einer Abfallentsorgungsstelle f
  ür Elektroger
  äte. Dort wird der Akku entfernt und recycelt.

## HINWEIS

## Gesetzliche Beschränkungen bezüglich der Anbringung an der Windschutzscheibe

Bevor Sie die Saugnapfhalterung an der Windschutzscheibe verwenden, informieren Sie sich über die vor Ort geltenden Gesetze und Vorschriften bezüglich Beschränkungen zur Anbringung von Objekten an der Windschutzscheibe, die die Sicht des Fahrers beeinträchtigen. DER BENUTZER IST DAFÜR VERANTWORTLICH, DAS GERÄT VON GARMIN SO ZU MONTIEREN, DASS ALLE GELTENDEN GESETZE UND VORSCHRIFTEN EINGEHALTEN WERDEN. Gegebenenfalls müssen andere Armaturenbrett- oder Haftungshalterungen von Garmin verwendet werden. Bringen Sie das Garmin-Gerät stets an einer Stelle an, an der es die Sicht des Fahrers nicht beeinträchtigt. Garmin übernimmt keinerlei Haftung für jegliche Bußgelder, Strafen oder Schäden, die aufgrund der Missachtung von regionalen und

Landesgesetzen oder sonstiger geltender Vorschriften hinsichtlich der Benutzung des Garmin-Geräts entstehen können.

## Kartendaten-Informationen

Garmin und ASUS nutzen eine Kombination aus öffentlichen und privaten Datenquellen. Nahezu alle Datenquellen enthalten in bestimmtem Ausmaß ungenaue oder unvollständige Daten. In einigen Ländern sind vollständige und genaue Karteninformationen nicht erhältlich oder unverhältnismäßig teuer.

# Konformitätserklärung

Garmin und ASUS erklären hiermit, dass dieses Produkt den wesentlichen Anforderungen und weiteren relevanten Vorschriften der Richtlinie 1999/5/EG entspricht. Sie finden die vollständige Konformitätserklärung unter www.garminasus.com /declaration-of-conformity.

## Verwendungszweck des Geräts

Dieses nüvifone darf weltweit verwendet werden, einschließlich in den folgenden Ländern:

| AT | EE | IS | NO |
|----|----|----|----|
| BE | ES | IT | PL |
| BG | FI | LI | PT |
| СН | FR | LT | RO |
| CY | GB | LU | SE |
| CZ | GR | LV | SI |
| DE | HU | MT | SK |
| DK | IE | NL | TR |

# Herzschrittmacher und andere medizinische Geräte

Studien haben den Nachweis erbracht, dass zwischen Mobiltelefonen und dem normalen Betrieb eines Herzschrittmachers eine potenzielle Wechselwirkung bestehen kann. Hersteller von Herzschrittmachern empfehlen, dass Menschen mit einem Herzschrittmacher die nachstehenden Anweisungen befolgen, um mögliche Störungen des Betriebs von Herzschrittmachern zu vermeiden:

- Halten Sie stets einen Abstand von 15 cm (6 Zoll) zwischen dem Herzschrittmacher und einem eingeschalteten Mobiltelefon ein.
- Bewahren Sie das Telefon nicht auf der Herzschrittmacherseite auf. Tragen Sie das Telefon nicht in einer Brusttasche.
- Halten Sie das Telefon an das Ohr, das am weitesten vom Herzschrittmacher entfernt ist, um mögliche Störungen zu vermeiden.

• Wenn Ihrer Meinung nach Störungen vorliegen könnten, sollten Sie das Telefon sofort ausschalten.

Erkundigen Sie sich bei anderen medizinischen Geräten bei Ihrem behandelnden Arzt oder beim Hersteller, ob das Mobiltelefon zu Störungen des Geräts führen kann. Fragen Sie auch nach Vorsichtsmaßnahmen, um Störungen zu vermeiden.

## Vermeiden von Hörschäden

Durch das Hören lauter Musik oder das Tragen von Kopf- oder Ohrhörern beim Hören lauter Musik können Sie Ihr Gehör dauerhaft schädigen oder verlieren. In der Regel ist die Lautstärke zu hoch eingestellt, wenn Sie Menschen, die sich in Ihrer Nähe unterhalten, nicht hören können. Hören Sie laute Musik oder Ähnliches nur für einen begrenzten Zeitraum. Bei Klingelgeräuschen im Ohr oder gedämpften Tönen sollten Sie Ihr Gehör überprüfen lassen und keine Musik oder Ähnliches mehr hören.

## Vermeiden sich wiederholender Bewegungen

Bei sich wiederholenden Aktivitäten, beispielsweise beim Tippen auf dem Mobilgerät, können Beschwerden in den Händen, in den Armen, in den Schultern, im Nacken oder an anderen Körperteilen auftreten. Legen Sie häufig Pausen ein. Wenn bei oder nach der Verwendung des Geräts Beschwerden auftreten, sollten Sie von einer weiteren Verwendung absehen und einen Arzt aufsuchen.

## Vermeiden von epileptischen Anfällen, Ohnmachtsanfällen und Überanstrengung der Augen

Lichtblitze oder optische Muster, wie beispielsweise beim Ansehen von Videos oder beim Spielen, können bei einem sehr geringen Prozentsatz von Menschen epileptische Anfälle oder Ohnmachtsanfälle auslösen.

Wenn Sie bereits epileptische Anfälle oder Ohnmachtsanfälle hatten oder wenn derartige Anfälle bei Familienangehörigen aufgetreten sind, sollten Sie vor dem Spielen oder Ansehen von Videos auf dem Gerät einen Arzt konsultieren. Befolgen Sie die nachstehenden Anweisungen, um das Risiko von Ohnmachtsanfällen, epileptischen Anfällen und einer Überanstrengung der Augen zu verringern:

- Verwenden Sie das Gerät nicht über einen längeren Zeitraum, und legen Sie bei der Verwendung des Geräts häufig Pausen ein.
- Halten Sie das Gerät nicht direkt vor Ihre Augen.
- Verwenden Sie das Gerät in einem gut beleuchteten Raum.

Bei Krämpfen, Augen- oder Muskelzucken, Ohnmachtsanfällen, unfreiwilligen Bewegungen oder Desorientierung sollten Sie von der weiteren Verwendung des Geräts absehen und einen Arzt konsultieren.

# Hochfrequenzstrahlung

Bei diesem Gerät handelt es sich um einen mobilen Sender und Empfänger, der zum Senden und Empfangen von geringen Mengen an Hochfrequenzenergie für die Sprach- und Datenübertragung eine Antenne verwendet. Beim Betrieb des Geräts mit maximaler Ausgangsleistung und bei der Verwendung mit dem von Garmin genehmigten Zubehör liegt die von diesem Produkt ausgestrahlte Hochfrequenzenergie unter den offiziellen Grenzwerten. Damit die von der ICNIRP festgelegten Grenzwerte für die Strahlenbelastung nicht überschritten werden, sollte das Gerät ausschließlich in der Autohalterung oder als Handgerät verwendet werden. Das Gerät sollte nicht in anderen Konfigurationen verwendet werden.

Dieses Gerät wurde getestet und entspricht internationalen SAR-Belastungsgrenzwerten (Spezifische Absorptionsrate). Im Folgenden sind die tatsächlich gemessenen Werte aufgeführt:

| Band            | SAR 10g<br>(W/kg) |
|-----------------|-------------------|
| GSM 900         | 0,424             |
| GSM 1800        | 0,549             |
| WCDMA Band I    | 0,796             |
| WCDMA Band VIII | 0,415             |

# Fehlerbehebung

| Problem                                              | Beschreibung                                                                                                    |  |  |
|------------------------------------------------------|----------------------------------------------------------------------------------------------------|--|--|
| Das Gerät empfängt<br>keine Satellitensignale.       | Drücken Sie die Taste 2, und tippen Sie auf <b>Einstellungen</b> > <b>Navigation</b> > <b>GPS</b> > <b>GPS-Status</b> > ). Überprüfen Sie, ob das GPS aktiviert ist.                                                                                                    |  |  |
|                                                      | Lassen Sie dem GPS genügend Zeit für die Initialisierung. Beim<br>ersten Einschalten kann die Initialisierung des GPS mehrere<br>Minuten dauern.                                                                                                    |  |  |
|                                                      | Wenn Sie mehr als ca. 600 Meilen mit ausgeschaltetem GPS-<br>Empfänger unterwegs waren, legen Sie die aktuelle Position auf<br>der Karte fest.                                                                                                    |  |  |
| Das Gerät kann nicht<br>eingeschaltet werden.        | Laden Sie den Akku auf. Siehe Seite 10.                                                                                                    |  |  |
|                                                      | Wechseln Sie den Akku aus. Siehe Seite 105.                                                                                                    |  |  |
| Das Gerät kann nicht<br>aufgeladen werden.           | Tauschen Sie die Sicherung im KFZ-Anschlusskabel aus. Siehe Seite 106.                                                                                                    |  |  |
|                                                      | Als Sicherheitsvorsichtsmaßnahme in Umgebungen mit hohen<br>Temperaturen unterbricht das Gerät den Ladevorgang und<br>verwendet den Akkubetrieb.                                                                                                    |  |  |
|                                                      | Falls das Gerät in einem Fahrzeug montiert ist, entfernen Sie es<br>aus der Halterung, und legen Sie es an einen Ort, an dem es vor<br>direkter Sonneneinstrahlung geschützt ist.                                                                                            |  |  |
| Es können keine<br>Telefonanrufe getätigt<br>werden. | Möglicherweise wurde die Anruffunktion vorübergehend außer Kraft gesetzt, da der Akku zu schwach ist. Wenn der Akku zu schwach ist, werden Sie unter Umständen aufgefordert, die Anruffunktion auszuschalten. In diesem Fall können Sie nach wie vor navigieren (PND-Modus). |  |  |

# Index

## Symbols

2D-Kartenansicht 99 3GP 69

# A

ActiveSync Bluetooth-Technologie 84 installieren 83 USB 84 Adobe PDF 80 Adresse 28 Akku aufladen 10 entfernen 105 Informationen 105 Warnungen 111-113 Aktualisieren Karten i Software i Alarme 77, 100 Einstellungen 100 Anruf 20 Anrufliste 24 beenden 22

Optionen 21 Audioeinstellungen 100 Aufgaben 77 Auflösung von Fotos 68 Ausgabe, Audio Kopfhöreranschluss 109 Ausschalten des Telefons 11, 24 Auto-Zoom der Karte 99

# В

Beantworten von Nachrichten 52 Beenden (Taste) 7 Beleuchtung Abschaltung 92 anpassen 92 beim Navigieren eingeschaltet 92 Benutzer-POIs Einstellungen 100 Benutzerdaten löschen 104 Bild anzeigen 70 aufnehmen 67 Dateiformate 69 Effekte 68

Oualität 68 Bildschirm ausrichten 14, 92 drehen 14 Hauptmenü 12 kalibrieren 92 sperren 15 Touchscreen verwenden 13 Bildschirmtastatur 14 Bluetooth 87 Bluetooth-Technologie 84, 87.88-89 aktivieren 87 als sichtbar schalten 87 Dateien senden und empfangen 89 Gerät hinzufügen 88 BMP 69

## С

Cell Broadcast 64 Ciao! 55–59 einladen 56 Einladung annehmen 56 Freunde anzeigen 57–58 Freunde entfernen 58 Mitglied werden 56 Positions-Aktualisierungen 101 Position verbergen 58 registrieren 55 Status 57 Computer anschließen 85

# D

Dateien senden 89 sichern 82 suchen 82 über FTP-Server austauschen 91 wiederherstellen 82 Dateiformate Medien-Galerie 69 Musik 65 Diaschau 70 Diebstahl verhindern 108 Drehen des Bildschirms 14 Durchsuchen der Karte 41

## E

Eingeben der Position 31 Eingeben von Daten 14 Einheiten 96 Einrichten der aktuellen Position 102 Einschalttaste 7 Einstellungen Akustisch 100 Online Services 101 Route 99 Telefon 94–104 Email 54 Entfernen der Halterung 107

## F

Facebook 59 Fahrzeugsymbol 99 Fahrzeugtyp 99 Favorit Kontakt 26 löschen 42 Positionen 32 Positionen bearbeiten 42 Finden von Orten auf der Karte 32 Finden von Positionen. *Siehe* Suchen nach Positionen Flugmodus 24 Flugstatus 75 FTP 91

## G

Geocache 34 Geräte-ID 104 Geräteinformationen 103 Geschwindigkeitsbeschränkung 99 Globus 33 GPS abschalten 102 Daten aktualisieren 16, 102 Einstellungen 102 Informationen 16 neue Position 102

### Н

H.264 69 Halten von Telefonanrufen 21 Halterung 11 aus Halterung entfernen 107 Windschutzscheibe 11 Hauptmenü 12 Layout 94

### Index

Symbole 94 Thema 93 Herzschrittmacher 114 Hilfedatei 14 Hintergrund 93

## I

Internet 60 Verbindung mit Computer nutzen 89

## J

JPEG 69

### Κ

Kalender 74 Kalibrieren des Bildschirms 92 Kamera 67 Karte aktualisieren i anpassen 99 anzeigen 99 Ausrichtung 99 Detailgrad 99 durchsuchen 32, 41 Einstellungen 99

Höhen- und Tiefenlinien 33 Kartenbezugssystem 101, 102 Kartensatz 103 vergrößern/verkleinern 33 verschieben 32 Version 104 zusätzliche Karten i Karten mit plastischer Höhendarstellung 33 Kilometerzähler 37 Kinoprogramme 47 Klingelton 94 einrichten 94 Titel speichern 66 Klingeltoneinstellungen 94 Konformitätserklärung 114 Kontakte dorthin navigieren 26 Favoriten 26 hinzufügen 25 Koordinaten 34 Kopfhöreranschluss 109 Kostenloses Karten-Update i Kreuzungen suchen 34

Kreuzungsansicht 37

#### L

Lautloser Klingelton 94 Lautsprecher 21 Lautstärke 15 Lautstärketasten 7 Lithium-Ionen-Akku 105, 109 Lokale Events 47 Lokale Suche 31 Los! (Seite) 29 Löschen alle Benutzerdaten 104 alle Einstellungen und Favoriten 104 Anrufliste 24 Bild 70 Favoriten 42 Nachricht 53 Video 71 Luftlinienroute 100

#### М

Mailbox 22 MapSource i Maximal-Geschwindigkeit zurücksetzen 37

Medien-Galerie 69–73 Micro-USB 7 Microsoft Office Mobile 81 MMS 50 MP4 69

## Ν

Nach Hause 28 Nachrichten (SMS/MMS) lesen 52 löschen 53 neu 50 weiterleiten 52 Navigation. *Siehe* Route Netzwerkprofil 98 Neuberechnung der Route 99, 100 Newstation 62–64 Notizen 80 nüMaps Guarantee i

## 0

Online Services 46–49 Einstellungen 101 Verbindung 101

## Ρ

Parkplätze suchen 48 PDF 80 Pflegehinweise 108 PNG 69 Positionsabhängige Dienste 34 Positionsdaten 29 Aktualisierungen senden 101 Aktualisierungsmethode ändern 57 Positionsformat 101 Positionsnachrichten 51 Positionssymbol 99 PowerPoint 81 Profil 94

## R

Radar-Info 48–49 Einstellungen 100 Rechner 80 registrieren i, 55 Reisecomputer 37 Rettungsdienst 41 Route Abbiegeliste 36

alle Abbiegungen 36 anhalten 38 bearbeiten 38, 43 Beleuchtung eingeschaltet lassen 92 Details 36 Einstellungen 99 folgen 35 gespeicherte Route wählen 43 nächste Abbiegung 36 planen 42-44 Präferenz 100 simulieren 44 speichern 38 Stopps hinzufügen 38 zu einem Termin 75 RSS 62-64

## S

SAR 116 Satellitensignale 16, 102 Saugnapfhalterung 11 Schlagzeilen 49 Artikel 62–64 Senden Datei 89

#### Index

eigene Position 51 Email 54 gefundene Positionen 30 MMS<sub>50</sub> SMS 50 Text 50 Senden (Taste) 7 Sicherheitsmodus 103 Sichern von Dateien 82 Sicherung austauschen 106 SIM-Karte Kontakte kopieren 26 SMS 50-54 Cell Broadcast 64 Software aktualisieren i Softwareversion 104 Speicherinformationen 108 Speichern der aktuellen Position 32, 42 Speichern von Positionen in den Favoriten 32 Sperren des Telefons 15, 97 Sprachansage 100 Sprachnotizen 80 Städte suchen 33

Standard Alle Einstellungen zurücksetzen 104 Eingabemodus 80 Kamera 69 Startmenii 93 Statusleiste Symbole 17 Stau 39-40 Symbol 39 vermeiden 40 Stift 14 Stumm schalten 15, 21 Suchen Dateien 82 Internet 60 Suchen nach Positionen 28 Adresse 28 bei einer anderen Position 30 bei einer anderen Stadt 30 Favoriten 32 in der Nähe der Route 30 nach Kategorie 31 Namen eingeben 31 Points of Interest 30

Positionsoptionen 29 Suchgebiet ändern 30 Symbole 17 Synchronisieren Email 54 mit einem Exchange-Server 86 über Bluetooth-Technologie 84 über USB-Kabel 84 Systeminformationen 104

## Т

Tastatur 14 Tätigen von Telefonanrufen 20 Technische Daten 108 Telefon 20–24 Anrufe entgegennehmen 22 Einstellungen 94–104 Toneinstellungen 94 Telefonbuch 25, 48, 48–49 Telefonkonferenz 23 Termin anzeigen 74 dorthin navigieren 75

erstellen 74 Kinoprogramm speichern 47 lokales Ereignis speichern 47 Textnachricht 50–54 Timer 79 Ton Profil 94 Track aufzeichnen 45 bearbeiten 45 speichern 45

# U

Übertragen von Dateien 89–91 Umleitung 38 Umrechnen von Währungen 79 USB-Kabel 10, 83, 84, 89 USB-Verbindungsmodus 85

## ۷

Verbindungen 90 Vergrößern/Verkleinern 33 Vermeiden benutzerdefinierte Vermeidungen bearbeiten 44 bestimmte Gebiete 44 bestimmte Straßen 44 Straßentypen 100 Vibration 15, 94 Vibration, Klingelton 94 Video aufzeichnen 67, 67–73 Dateiformate 69 Stream wiedergeben 72 wiedergeben 71

## W

Währung umrechnen 79 WebUpdater i Weiterleiten von Nachrichten 52 Weltzeituhr 78 Wetter 76–82 Wiedergeben von Musik 65 Wiederherstellen alle Einstellungen 104 Dateien 82 WiKiKnow 29, 60 Wireless-Manager 90 WLAN einrichten 91 Sharing 91 WMV 69 Wo bin ich? 41 Word-Dateien 81

## Ζ

Zu Hause 28 Zurücksetzen 105 Kilometerzähler 37 M20 105 Maximal-Geschwindigkeit 37 Reisecomputer 37 Zusätzliche Karten i

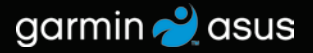

Aktuelle Software-Updates (mit Ausnahme von Kartendaten) erhalten Sie während der gesamten Nutzungsdauer des nüvifone kostenlos unter www.garminasus.com.

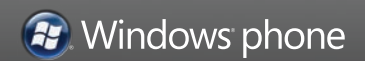

Februar 2010

Teilenummer 190-01153-32 Überarb. A

Gedruckt in China